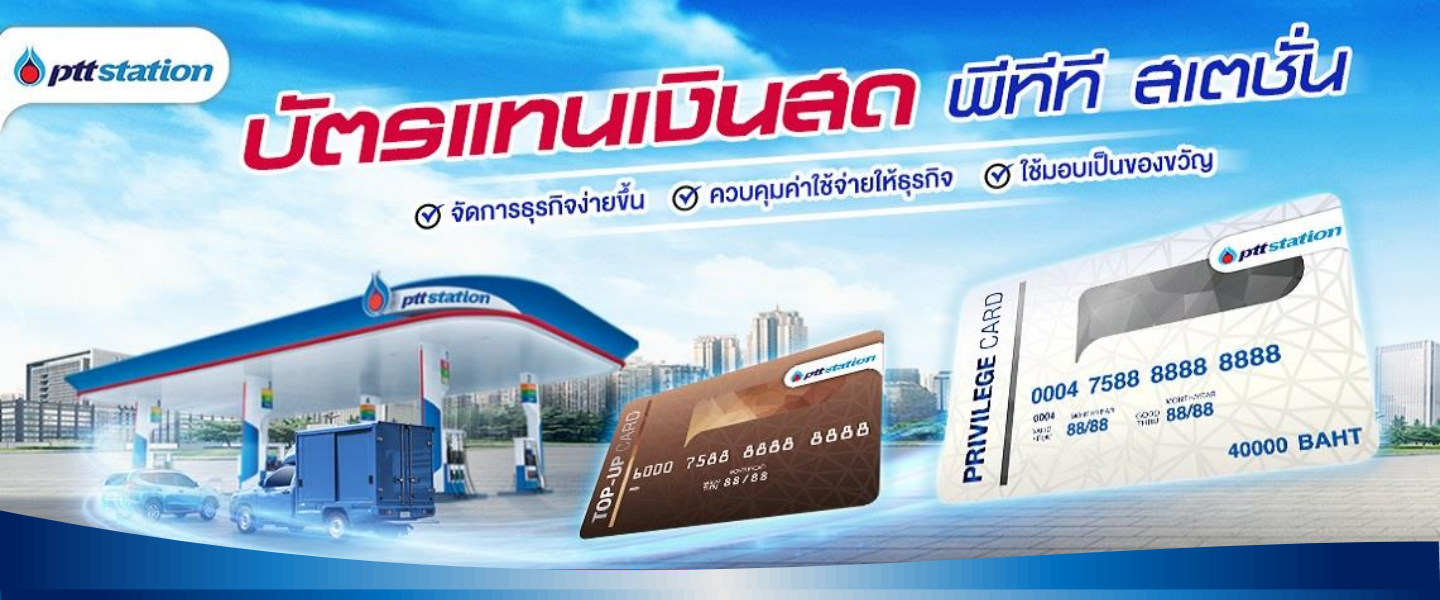

# คู่มือ ขั้นตอนการสั่งซื้อบัตรแทนเงินสด เติมน้ำมัน PTT STATION PRIVILEGE CARD เป่าน Website

(ด้วยวิธีการลงทะเบียน และไม่ลงทะเบียนเข้าระบบ)

#### Login เข้าสู่ระบบการสั่งซื้อ

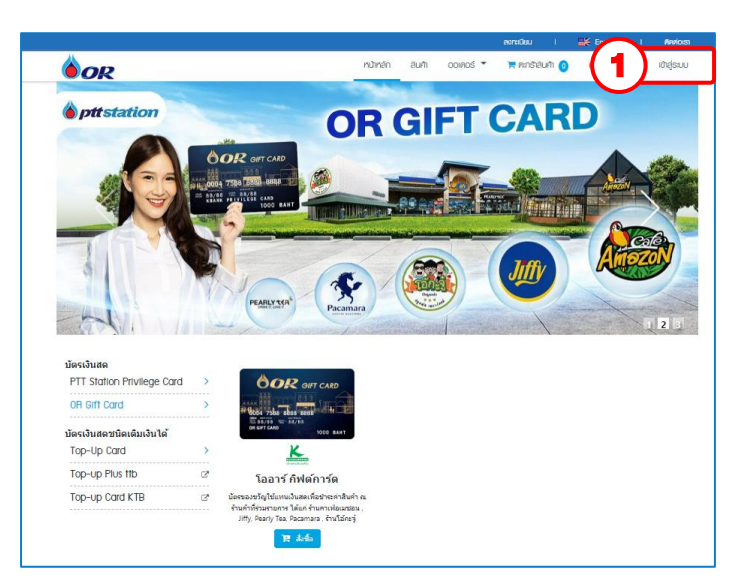

| Prestation     molifolity     molifolity     m | จ<br>/ บัครแกบเว็บสค<br>ชาชิมสินป่างสะสิมที่มีครือ อา<br>ตัวช่วยที่ ตอบโจทย์<br>ทุกการเติม<br>01365 |
|----------------------------------------------------------------------------------------------------|----------------------------------------------------------------------------------------------------|
| อีเมล *<br>2                                                                                                    |                                                                                                    |
| รหัสผ่าน *                                                                                                    | <u> อีมรหัสผ่าน</u>                                                                                 |
| 🕑 จดจำรหัสผ่าน                                                                                                    |                                                                                                    |
| <mark>ย้ายข้อมูลไปใส่ในตะกร้าของคุณ</mark>                                                                                                    | ถ้าหากมีข้อมูล                                                                                      |
| 🕑 บันทึกข้อมูลสินค้าไปยังตะกร้า                                                                                                    |                                                                                                    |
| 3 เข้า                                                                                                    | สู่ระบบ                                                                                             |

- 1. คลิกปุ่ม "เข้าสู่ระบบ"
- 2. กรอกอีเมลและรหัสผ่านที่ทำการลงทะเบียนไว้ในระบบ
- 3. คลิกปุ่ม "เข้าสู่ระบบ"

#### การกรอกข้อมูลการสั่งซื้อ

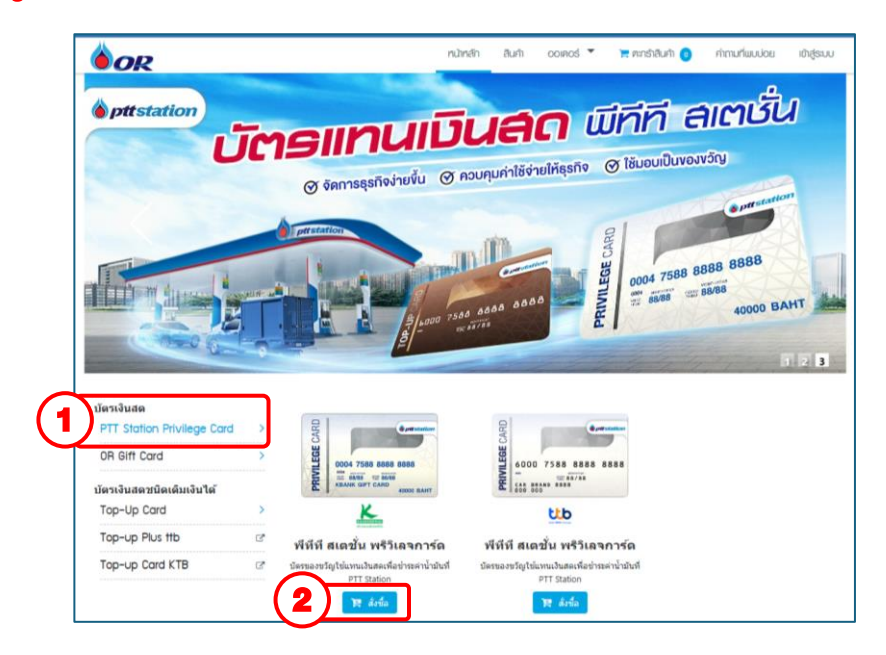

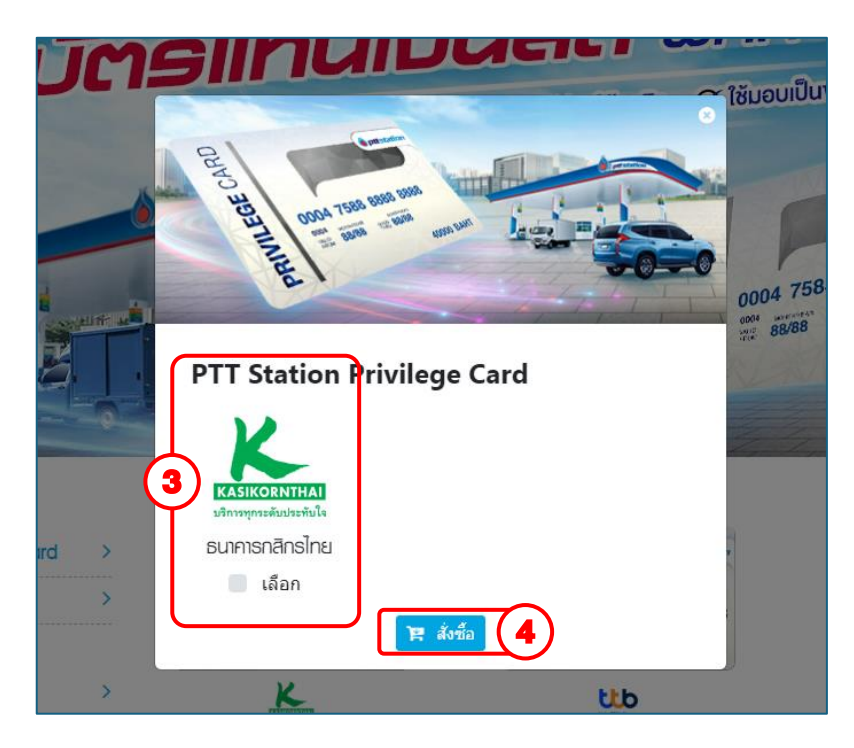

- 1. เลือกผลิตภัณฑ์ที่ต้องการสั่งซื้อ PTT STATION PRIVILEGE CARD
- 2. คลิกปุ่ม " สั่งซื้อ "
- 3. กด เลือก ธนาคารที่ต้องการ ธนาคารกสิกรไทย
- 4. คลิกปุ่ม " สั่งซื้อ "

|                           |                                |                  | 💄 Apiwich Thanatirasak | ເ ເ ວວກຈາກຣະບບ                      | I 😽 English      | । ଜନନାରୀ           |
|---------------------------|--------------------------------|------------------|------------------------|-------------------------------------|------------------|--------------------|
| <b>OR</b>                 |                                |                  | หน้าหลัก               | สินค้า ออเดอร์                      | 📜 ตะกร้าสินค้า 🧿 | คຳຄານที่ພບບ່ອຍ     |
| <u>ทนาหลัก</u> / ตะกร้าสี | เนก้า ธนาคารกสิกรไทย           |                  |                        |                                     |                  |                    |
| สั่งซื้อในนาม :           |                                |                  |                        |                                     |                  |                    |
| 💄 บุคคล                   | ลทั่วไป <u>เปลี่ยนแปลง</u> (5) |                  |                        |                                     |                  |                    |
| เลือกบัตร                 | รายการ                         | มูลค่าบัตร / บาท | จำนวนบัตร              | ค่าผลิตบัตร                         | จำนวนเงิน/บาท    |                    |
|                           | พีทีที พริวิเลจการ์ด           | 500.00           | 15                     | 225.00                              | 7,500.00         | ×                  |
| ') <b>•</b>               | พีทีที พริวิเลจการ์ด           | 8 1,000.00       | 20                     | 300.00                              | 20,000.00        | ×                  |
|                           | พีทีที พริวิเลจการ์ด           | 1,500.00         | 5                      | 75.00                               | 7,500.00         | ×                  |
| ราคาบัตรขึ้นต่            | ้ำ 500 - 40,000 บาท            |                  |                        |                                     |                  | เพิ่มรายการสังชื่อ |
|                           |                                |                  |                        |                                     | (10)             | 🗸 บันทึก           |
|                           |                                |                  |                        |                                     |                  |                    |
|                           |                                |                  | ยอด                    | เส้งซื้อรวม                         |                  | 35,000.00          |
|                           |                                |                  | າວມ<br>(15.            | ค่าบริการผลิตบัตร<br>00 บาทต่อบัตร) |                  | 600.00             |
|                           |                                |                  | รหัส                   | โปรโมชั่น                           | 11 <u>1152</u>   | ารหัสโปรโมชั่น     |
|                           |                                |                  | ภาษี                   | ุ่มูลค่าเพิ่ม <b>7.00</b> %         |                  | 42.00              |
|                           |                                |                  | ภามี                   | ์ หัก ณ ที่จ่าย <b>3.00</b> %       |                  | 0.00               |
|                           |                                |                  |                        |                                     |                  |                    |

เลือกประเภทผู้เรื้อ กรุณาเลือกประเภทผู้สั่งชื้อ บุคคลธรรมดา นิติบุคคล

- 5. คลิกที่ " เปลี่ยนแปลง " จะแสดงหน้าต่าง ที่สามารถเลือก ประเภทผู้ซื้อ
- คลิกปุ่ม " เพิ่มรายการสั่งซื้อ " กรณีต้องการรกรอกมูลค่า บนอกเหนือจากมูลค่าบัตรตั้งต้นที่มีให้ในระบบ
- 7. คลิกเลือกรายการ 🗹 มูลค่าบัตรที่ต้องการ
- 8. กรอกมูลค่าบัตรที่ต้องการ (กรณีมีการคลิกปุ่ม " เพิ่มรายการ สั่งซื้อ " ผู้ใช้จะต้องกรอกมูลค่าบัตรที่ต้องการโคยไม่ซ้ำกับมูลค่า บัตรที่มีอยู่แล้วในรายการ)
- 9. ระบุมูลค่าบัตร
- 10. คลิกปุ่ม " บันทึก "
- 11. กรอกรหัสโปรโมชั่น (กรณีผู้ใช้มีรหัสโปรโมชั่นสำหรับการสั่งซื้อ)
- 12. คลิกปุ่ม " เช็คเอาท์ " เพื่อบันทึกและทำรายการขั้นตอนกัคไป

|                                                                                                    | 💄 Apiwich Than            | atirasak l | 🗈 oonansuu               | l 🔣 English                | 1 60       |
|----------------------------------------------------------------------------------------------------|---------------------------|------------|--------------------------|----------------------------|------------|
| OR                                                                                                    |                           | หน้าหลัก   | สินศ้า ออเดอร์           | 🐂 ෆැයත්තියළු 🗿             | คำถามที่พบ |
| <u>หน้าหลัก</u> / <u>ออเคอร์</u> / ข้อมูลการสั่งชื่อ                                                                                                    |                           |            |                          |                            |            |
| <u>йацаар (на ś</u>                                                                                                    | 21.528 Lõus 15.6775 Luúes | ยินยันข้   | อมูลการสังชื่อ           | dçulaalına si              |            |
| บุคคลธรรมดา                                                                                                    |                           |            | ขอดสังชื้อรา<br>25.000   | <b>1</b> 11                |            |
| หมายเลขบัตรประจำตัวประชาชน (13 หลัก) *                                                                                                    |                           |            | รวมค่าบริกา              | oo<br>รผลิตบัตร (15 บาทต่ะ | าบัตร)     |
|                                                                                                    |                           | ตรวจสอบ    | 600.00                   |                            |            |
| ้ดำนำหน่าชอ * ชอ *                                                                                                    | นามสกุล *                 |            | รนัสโปรโมข้<br>กรอกร     | ัน<br>ผัสโปรโมชั้น         |            |
| นาย 🔻                                                                                                    |                           |            | กาษีมูลค่าเท่            | ม 7.00%                    |            |
| ชื่อ (ภาษาอังกฤษ) *                                                                                                    | นามสกุล (ภาษาอังกฤษ) *    |            | 42.00                    | t                          |            |
|                                                                                                    |                           |            | <u>คาษ หุก ณ</u><br>0.00 | หลาย 3.00%                 |            |
| <br>บ้านเลขที่* หม่ที่                                                                                                    | ช่อย ถนน                  |            | รวมราคาทั้ง<br>35.642    | <b>ส้น</b><br>00           |            |
|                                                                                                    |                           |            | )                        |                            |            |
| อาคาร                                                                                                    |                           |            | )                        |                            |            |
|                                                                                                    |                           |            |                          |                            |            |
| จังหวัด *                                                                                                    | อำเภอ / เขต *             |            | J                        |                            |            |
| กรุงเทพมหานคร -                                                                                                    | เขตประเวศ                 | Ŧ          |                          |                            |            |
| (                                                                                                    | รนัสไปรษณีย์*             |            | )                        |                            |            |
| ประเวศ *                                                                                                    | 10250                     |            | ]                        |                            |            |
| โทรสัพท์ ต่อ                                                                                                    | มือถือ *                  |            |                          |                            |            |
|                                                                                                    |                           |            | 1                        |                            |            |
| ,,,,,,,,,,,,,,,,,,,,,,,,,,,,,,,,,,,,,,,,,,,,,,,,,,,,,,,,,,,,,,,,,,,,,,,,,,,,,,,,,,,,,,,,,,,,,,,,,,,,,,,,,,,,,,,,,,,,,,,,,,,,,,,,,,,,,,,,,,,,,,,,,,,,,,,,,,,,,,,,,,,,,,,,,,,,,,,,,,,,,,,,,,,,,,,,,,,,,,,,,,,,,,,,,,,,,,,,,,,,,,,,,,,,,,,,,,,,,,,,,,,,,,,,,,,,,,,,,,,,,,,,,,,,,,,,,,,,,,,,,,,,,,,,,,,,,,,,,,,,,,,,,,,,,,,,,,,,,,,,,,,,,,,,,,,,,,,,,,,,,,,,,,,,,,,,,,,,,,,,,,,,,,,,,,,,,,,,,,,,,,,,,,,,,,,,,,,,,,,,,,,,,,,,,,,,,,,,,,,,,,,,,,,,,,,,,,,,,,,,,,,,,,,,,,,,,,,,,,,, |                           |            | ,                        |                            |            |
|                                                                                                    |                           |            |                          |                            |            |
| ชื่อผู้ประสานงาน *                                                                                                    | นามสกุลผู้ประสานงาน *     |            |                          |                            |            |
|                                                                                                    |                           |            |                          |                            |            |
| เบอร์มือถือผู้ประสานงาน *                                                                                                    |                           |            | r                        |                            |            |
|                                                                                                    |                           |            |                          |                            |            |
|                                                                                                    |                           |            |                          |                            |            |

13. กรอกเลขบัตรประจำตัวประชาชน หรือ เลขนิติบุคคล แล้วคลิกปุ่ม " ตรวจสอบ "

กรณีพบข้อมูล ระบบจะทำการคึงรายละเอียดข้อมูลมาแสดง

- 14. กรอกรายละเอียค เบอร์โทร อีเมล เพิ่มเติม
- 15. คลิกปุ่ม " บันทึก "

| OR                                                                                                    |                                                                                                    |                                                                                                    | กเวิทส์ก                                                                                                    | āufh                | 001/205                                                                                                    | 📜 คะกรำสันคำ 🧿                                                                                                    |
|----------------------------------------------------------------------------------------------------|----------------------------------------------------------------------------------------------------|----------------------------------------------------------------------------------------------------|----------------------------------------------------------------------------------------------------|---------------------|----------------------------------------------------------------------------------------------------|----------------------------------------------------------------------------------------------------|
| <u>มัทรสิก / ออเคอร์</u> / รายเ                                                                                                    | ละเวียกนักร                                                                                                    |                                                                                                    |                                                                                                    |                     |                                                                                                    |                                                                                                    |
|                                                                                                    |                                                                                                    |                                                                                                    |                                                                                                    |                     |                                                                                                    |                                                                                                    |
| G                                                                                                    | e) («)                                                                                                    |                                                                                                    |                                                                                                    |                     |                                                                                                    |                                                                                                    |
| ข้อมูเ                                                                                                    | ลออเดอร์ รายละเอียดบัตร                                                                                                    | ร วิธีการรับ:                                                                                                    | โคร ยินป                                                                                                    | ในข่อมูลการสั่      | งชื่อ                                                                                                    | สรุปออเคอร์                                                                                                    |
|                                                                                                    |                                                                                                    |                                                                                                    |                                                                                                    |                     |                                                                                                    |                                                                                                    |
| ชื่อโปรเจค '                                                                                                    |                                                                                                    |                                                                                                    |                                                                                                    |                     | อดสังชีอรวม<br>35.000.00                                                                                                    |                                                                                                    |
| privilege Card                                                                                                    |                                                                                                    |                                                                                                    |                                                                                                    |                     | วมค่าบริการผลิ<br>600.00                                                                                                    | ดบัตร (15 บาทต่อบัตร)                                                                                                    |
| ชื่อบัตร *                                                                                                    |                                                                                                    |                                                                                                    |                                                                                                    |                     | าษีมลค่าเพิ่ม 7                                                                                                    | .00%                                                                                                    |
| privilege Card                                                                                                    |                                                                                                    |                                                                                                    |                                                                                                    |                     | 42.00                                                                                                    | 3.008                                                                                                    |
|                                                                                                    |                                                                                                    |                                                                                                    |                                                                                                    |                     | 0.00                                                                                                    | 2.00%                                                                                                    |
|                                                                                                    |                                                                                                    |                                                                                                    |                                                                                                    | ·                   | 35,642.00                                                                                                    |                                                                                                    |
|                                                                                                    |                                                                                                    |                                                                                                    |                                                                                                    |                     |                                                                                                    |                                                                                                    |
|                                                                                                    |                                                                                                    |                                                                                                    |                                                                                                    |                     |                                                                                                    |                                                                                                    |
|                                                                                                    | PRIVILEGE CARD                                                                                                    |                                                                                                    |                                                                                                    |                     |                                                                                                    |                                                                                                    |
|                                                                                                    |                                                                                                    |                                                                                                    |                                                                                                    |                     |                                                                                                    |                                                                                                    |
| ประเภทบัตร                                                                                                    | ชื่อ                                                                                                    | ราคา (บาท)                                                                                                    | ี่¥ำนวน                                                                                                    |                     |                                                                                                    |                                                                                                    |
| Privilege Card                                                                                                    | พีทีที พริวิเลจการ์ด                                                                                                    | 500.00                                                                                                    | 15                                                                                                    |                     |                                                                                                    |                                                                                                    |
| Privilege Card                                                                                                    | พีทีที พริวิเลจการ์ด                                                                                                    | 1,000.00                                                                                                    | 20                                                                                                    |                     |                                                                                                    |                                                                                                    |
| Privilege Card                                                                                                    | พีทีที พรีวิเลจการ์ด                                                                                                    | 1,500.00                                                                                                    | 5                                                                                                    |                     |                                                                                                    |                                                                                                    |
|                                                                                                    |                                                                                                    |                                                                                                    |                                                                                                    |                     |                                                                                                    |                                                                                                    |
| <b>OR</b><br><u>inén / <u>coincé</u> / cér</u>                                                                                                    |                                                                                                    | Aprix                                                                                                    | ch Thanatirasak<br>nùnén                                                                                                    | auh                 | ononsuu<br>ooinos                                                                                                    | ເ 🛒 Engleh                                                                                                    |
|                                                                                                    |                                                                                                    | Agin<br>Shrinh                                                                                                    | ch Thanstirasak<br>กมักลัก<br>มัตร ยัน                                                                                                    | i e e               | oาการบบ<br>ooเกอร์                                                                                                    | ا الله Englah<br>کر میں کو کی اللہ کی اللہ کی اللہ کی اللہ کی کی کی کی کی کی کی کی کی کی کی کی کی                                                                                                    |
|                                                                                                    |                                                                                                    | 4 April<br>5 580000<br>6 (19)                                                                                                    | ch Thanstrasak<br>กมักเล็ก<br>มัตร ยืน                                                                                                    | l (r o<br>auth      | อาจาระบ<br>ออเตอร์<br>ใจชื่อ<br>แอลล้อนี้จาระ<br>350000                                                                                                    | nradišuri ()<br>Rezistanti<br>Rezistanti<br>Rezistanti                                                                                                    |
| OR<br>Inte / control / correct<br>stage<br>surierry<br>Tubrustiaf                                                                                                    | 10100<br>10200<br>10200<br>10000<br>100000<br>10000<br>100000<br>100000<br>1000000                                                                                                    | A April<br>S Structure<br>of 199                                                                                                    | ch Thanatraaak<br>nuhnäh<br>dies Eu                                                                                                    | i e e               | อาจารรมม<br>ออเตอร์<br>ถึงชื่อ<br>มมอลลังชื่อจาล<br>35,000.0<br>รามคำบุจัการ                                                                                                    |                                                                                                    |
| DOR<br>Inin / <u>conos</u> / Se<br>say                                                                                                    | 100.000<br>100.000<br>100.0000<br>100.000<br>100.000<br>100.000<br>100.000<br>100.000<br>100.000<br>10                                                                                                    | A Apresident and a second second seco                                                                                                    | ch Tharabhasak<br>rubinéh<br>diwa Bu<br>ia<br>ia                                                                                                    | auth                | อาจาารมม<br>ออเกอร์<br>สิ่งชื่อ<br>มออลังชั่อราม<br>35,000.0<br>รวมต่านชัดวา<br>อาวัมูลอ่างชื่อ                                                                                                    | 1 C Erglah<br>T andiluli ()<br>T andiluli ()<br>ripiaceof<br>dedar (15 unwable                                                                                                    |
| DR<br>Inin / <u>conol</u> / Sir<br>Bunny<br>Tukunduf                                                                                                    | 100.000<br>100.000<br>100.0000<br>100.000<br>100.000<br>100.0000<br>100.0000<br>100.0000<br>100.0000                                                                                                    | s Sloven                                                                                                    | ch Thanatasak<br>nuhrán<br>Garr Bu<br>ja<br>me *                                                                                                    | l e o<br>auti       | อาจาาระบบ<br>ออเกอร์<br>ไงร์โอ<br>มะอาลังขึ้งราม<br>35,000.0<br>การ์มูลสายที่น<br>42,000<br>การ์มูลสายที่น<br>200,000                                                                                                    | 1 C English<br>R Andräuch<br>Englissen<br>Sinteren<br>Audion (15 unweister<br>7.00%                                                                                                    |
| Danin / connel / 950<br>Junin / connel / 950<br>Surans<br>Surans<br>Tubouetiaf                                                                                                    | 1100.000<br>1100.000<br>1100.000<br>1100.000<br>1100.000<br>1100.000<br>1100.000<br>100.000<br>100.0000<br>100.0000<br>100.0000<br>100.0000<br>100.0000<br>100.0000<br>100.0000<br>100.0000<br>100.0000<br>100.0000<br>100.0000<br>100.0000<br>100.0000<br>100.0000<br>100.0000                                                                                                    |                                                                                                    | ninnin<br>ninnin<br>der Eu<br>pare *                                                                                                    | auth<br>Buthayannsi | อาจารระบ<br>ออเตอร์<br>ไอซือ<br>เอซออร์เซนิสาร<br>รร                                                                                                    | I BE Expand<br>R andhuch D<br>Exploses of<br>a<br>a<br>a<br>a<br>a<br>a<br>a<br>a<br>a<br>a<br>a<br>a<br>a                                                                                                    |
| inin / connt / 56<br>tinin / connt / 56<br>tini<br>tini                                                                                                    | 110.000<br>110.000<br>110.000<br>110.000<br>110.000<br>110.000<br>110.000<br>110.000<br>110.000<br>110.000<br>110.000<br>110.000<br>110.000<br>100.000<br>100.0000<br>100.0000<br>100.0000<br>100.0000<br>100.0000<br>100.0000<br>100.0                                                                                                    | Line Line Line Line Line Line Line Line                                                                                                    | th Thandhadi<br>nutrition<br>Der Eu<br>ia<br>me *                                                                                                    | auth<br>Cuthauannsi | อาการระบ<br>ออเตอร์<br>ไงนี้อ<br>ไงนี้อ<br>รามสะทั่งเดืองว<br>อาการีนูลอะทั่งเตืองว<br>อาการีนูลอะทั่งเตืองว<br>อาการีนูลอะทั่งเตืองว<br>อาการีนูลอะทั่งเตืองว<br>อาการีนูลอะทั่งเตืองว<br>อาการีนูลอะทั่งเตืองว<br>อาการีนูลอะทั่งเตืองว<br>อาการีนูลอะทั่งเตืองว<br>อาการีนูลอะทั่งเตืองว<br>อาการีนูลอะทั่งเตืองว<br>อาการีนูลอะทั่งเตืองว<br>อาการีนูลอะทั่งเตืองว<br>อาการีนูลอะทั่งเตืองว<br>อาการีนูลอะทั่งเตืองว                                                                                                    | I If English     Renchillum      Renchillum     Renchillum                                                                                                    |
| inin / cond / cir<br>siqu<br>siqu                                                                                                    | 100.000 100.000 100.00                                                                                                    | A Agent<br>Schembler<br>Schembler<br>Schemble                                                                                                    | nihisi<br>nihisi<br>are fu<br>are fu<br>fu<br>are fu<br>fu<br>fu<br>fu<br>fu<br>fu<br>fu<br>fu<br>fu<br>fu<br>fu<br>fu<br>fu<br>f                                                                                                    | i e e               | ดารงารมม<br>ออเตอร์<br>ไงชื่อ<br>มะคลังชื่องาน<br>ร่วงอง<br>การมีนูลส่วนนี้<br>ร่วงอง<br>การมีนูลส่วนนี้<br>ร่วงอง<br>การมีนูลส่วนนี้<br>ร่วงอง<br>การมีนูลส่วนนี้<br>ร่วงอง<br>การมีนูลร่วงอง<br>การมีนูลร่วงอง<br>การมีนลร่วงอง<br>การมีนลร่วงอง<br>การมีน                                                                                                    | Cost                                                                                                    |
| DOR<br>Inter / control / cor<br>stage<br>stage<br>stage                                                                                                    | 10000000000000000000000000000000000000                                                                                                    | A Agent<br>S Startha<br>S Startha<br>Startha<br>Startha<br>St                                                                                                    | ch Thèosdraad<br>nùnăn<br>der chu<br>der chu<br>de | auti                | ดารารรมม<br>ออเตอร์<br>ไอร์ซื้อ<br>รรมเล่าปรักรา<br>600,00<br>การีมูลส่วนรัน<br>600,00<br>การีมูลส่วนรัน<br>600,00<br>การีมูลส่วนรัน<br>600,00<br>การีมูลส่วนรัน<br>600,00<br>การีมูลส่วนรัน<br>600,00<br>การีมูลส่วนรัน<br>600,00<br>การีมูลส่วนรัน<br>600,00<br>การีมูลส่วนรัน<br>600,00<br>การีมูลส่วนรัน<br>600,00<br>การีมูลส่วนรัน<br>600,00<br>การีมูลส่วนรัน<br>600,00<br>การีมูลส่วนรัน<br>600,00<br>การีมูลส่วนรัน<br>800,00<br>การีมูลส่วนรัน<br>600,00<br>การีมูลส่วนรัน<br>600,00<br>การีมูลส่วนรัน<br>600,00<br>การีมูลส่วนรัน<br>600,00<br>การีมูลส่วนรัน<br>600,00<br>การีมูล<br>800,00<br>การีมูลส่วนรัน<br>600,00<br>การีมูลส่วนรัน<br>600,00<br>การีม<br>800,00<br>การีมูลส่วนรัน<br>600,00<br>การีมูลส่วนรัน<br>600,00<br>การีมูลส่วนรัน<br>600,00<br>การีมูลส่วนรัน<br>600,00<br>การีมูลส่วนรัน<br>600,00<br>การีมูลส่วนรัน<br>600,00<br>การีมูลส่วนรัน<br>600,00<br>การีมูลส่วนรัน<br>600,00<br>การีมูลส่วนรัน<br>600,00<br>การีมูลส่วนรัน<br>600,000<br>การีมูลส่วนรัน<br>600,000<br>การีมูลส่วนรัน<br>600,000<br>การีมูลส่วนรัน<br>600,000<br>การีมูลส่วนรัน<br>600,000<br>การีมูลส่วนรัน<br>600,000<br>การีมี<br>600,000<br>การีมี<br>800,000<br>การีมี<br>800,000<br>การีมี<br>800,000<br>การีมี<br>800,000<br>การีม<br>800,000<br>การี<br>800,000<br>การีม<br>800,000<br>การีม<br>800,000<br>การีม<br>800,000<br>การีม<br>800,000<br>การีมี<br>800,000<br>การีม<br>800,000<br>การีม<br>800,000<br>การี<br>800,000<br>การีม<br>800,000<br>การีม<br>800,000<br>การี<br>800,000<br>การี<br>800,000<br>การ<br>800,000<br>การี<br>800,000<br>การ<br>800,000<br>การ<br>800,000<br>การี<br>800,000<br>การ<br>800,000<br>การ<br>800,000<br>700,0000<br>การ<br>800,000<br>700,000<br>700,000<br>700,000<br>700,000<br>700,00000 | 1 Copen<br>Rendsituti ()<br>()<br>()<br>()<br>()<br>()<br>()<br>()<br>()<br>()<br>()<br>()<br>()<br>(                                                                                                    |
| OR<br>Inin / const / cir<br>stage                                                                                                    |                                                                                                    | l den<br>l den<br>l                                                                                                    | ch Thanstraad<br>nulmin<br>Give Eu<br>ame *                                                                                                    |                     |                                                                                                    | 1 C Ergen<br>Te anchéurin ()<br>Erglaceaer<br>1<br>0<br>1<br>1<br>1<br>1<br>1<br>1<br>1<br>1<br>1<br>1<br>1<br>1<br>1                                                                                                    |
| DOR<br>Inten / control / Sir<br>Uter                                                                                                    |                                                                                                    | A Agent<br>Stands<br>unsult<br>unsult<br>u | ch Thanafrasati<br>nchriefin<br>Gines Bu<br>pa<br>me *                                                                                                    |                     | ວດກາວແມ<br>ວວຍກວ່<br>ເຈົ້າເຊື້ອ<br>25000<br>25000<br>2000<br>2000<br>2000<br>2000<br>2000<br>2                                                                                                    | C Copue     Ternshuh     Ternshuh     T                                                                                                    |
| DOR<br>Inter / counts / of<br>Start<br>Start<br>Turburdiar                                                                                                    |                                                                                                    | According to the second second                                                                                                    | ch Thanafanaal<br>nubmin<br>an<br>an<br>an<br>me *<br>nuu<br>nu<br>nuu<br>nuu<br>nuu<br>nuu<br>nuu<br>nuu<br>nuu<br>nu                                                                                                    |                     | รายสายมี<br>รายสายคราม<br>เป็นชื่อ<br>เป็นชื่อ<br>เป็น<br>เป็น<br>เป็น<br>เป็น<br>เป็น<br>เป็น<br>เป็น<br>เป็น                                                                                                    | Set Engun      Rendbluch     O                                                                                                    |
| Der / Sond / Ser<br>Sing<br>Surent<br>Tuburdid                                                                                                    | 100.000           Traduote           เอาะเอา           เอาะเอา           <                                                                                                    |                                                                                                    | ch Thandraad<br>núhnín<br>Bas Ba<br>Bas Ba<br>Bas Ba<br>Bas Ba<br>Bas Ba<br>Bas Ba<br>Bas Bas<br>Bas Bas<br>Bas Bas<br>Bas Bas<br>Bas Bas Bas<br>Bas Bas Bas Bas Bas Bas Bas Bas Bas Bas                                                                                                    |                     |                                                                                                    | 1         24 English           1         andburk           1         andburk           1                                                                                                    |
| Unin / cound / 56<br>Buin / cound / 56<br>Buin / cound / cound / 56<br>Buin / cound / cound / cou | 100.000           Inco.com           Inco.com                                                                                                    | arsh L<br>arsh L<br>arshalf<br>arshalf<br>arsha                                                                                                    | ch Thandfraud<br>núhniñ<br>núhniñ<br>Gar fu<br>fu<br>n<br>n                                                                                                    |                     | للمتعادية من المحافظة المحافظة محافظة المحافظة المحافظة<br>المحافظة المحافظة المحافظة المحافظة المحافظة المحافظة المحافظة المحافظة المحافظة المحافظة المحافظة المحافظة المح<br>محافظة المحافظة المحافظة المحافظة المحافظة المحافظة المحافظة محافظة محافظة محافظة محافظة محافظة محافظة محافظة محافظة محافظة محافظة محافظة محافظة محافظة محافظة محافظة محافظة محافظة محافظة م<br>محافظة المحافظة محافظة مح                                                                                                    | I C Engen     Rendbluch     Rendbluch                                                                                                    |
| Drein / connel / 564<br>store<br>store<br>storens<br>tabourdiaf                                                                                                    | 1100.000           International International Internatione Internatinternational Internatinternatione Internatinternati                                                                                                    | According to the second second                                                                                                    | th Thankformal<br>n2hrift<br>a<br>a<br>a<br>a<br>me -<br>bu<br>bu<br>bu<br>bu<br>bu<br>bu<br>bu<br>bu<br>bu<br>bu<br>bu<br>bu<br>bu                                                                                                    |                     | 1550<br>1550<br>1550<br>1550<br>1550<br>1550<br>1550<br>1550                                                                                                    | Constant     Constant     Constant     Constant     Constant     Constant     Constant     Constant     Constant                                                                                                    |
| Unin / cond / 55<br>star<br>star                                                                                                    | 100.000 100.000 100.00                                                                                                    | A Area<br>Simula<br>Simula<br>Si | c) Therefore and the second second se                                                                                                    |                     | ນັກເຊັ້າ<br>ໂດຍເວັດ<br>ໂດຍເດີດ<br>ໂດຍເດີດ<br>ໂດ<br>ໂດຍເດີດ<br>ໂດຍເດີ<br>ໂດຍເດີດ<br>ໂດຍເດີດ<br>ໂດຍເດີດ<br>ໂດຍເດີດ<br>ໂດຍເດີດ<br>ໂດຍເດີດ<br>ໂດຍເດີດ<br>ໂດຍເດີດ<br>ໂດຍເດີດ<br>ໂດຍເດີ<br>ໂດຍເດີດ<br>ໂດຍເດີດ<br>ໂດຍເດີດ<br>ໂດຍເດີດ<br>ໂດຍເດີດ<br>ໂດຍເດີ<br>ໂດຍເດີ<br>ໂດຍເດີດ<br>ໂດຍເດີດ<br>ໂດຍເດີດ<br>ໂດຍເດີດ<br>ໂດຍເດີດ<br>ໂດຍເດີດ<br>ໂດຍເດີດ<br>ໂດຍເດີດ<br>ໂດຍເດີດ<br>ໂດຍເ     | 1 Copen<br>Rendsluth ()<br>splassed<br>adulte (19 unwald<br>copen (19 unwald<br>copen (19 unwald<br>adulte (19 unwald<br>copen (19 unwald<br>adulte (19 unwald<br>adulte (19 unwald<br>copen (19 unwald<br>copen (19 unwald))<br>copen (19 unwald))<br>copen (19 unwald))<br>copen (19 unwald))<br>copen (19 unwald))<br>copen (19 unwald))<br>copen (19 unwald))<br>copen (19 unwald))<br>copen (19 unwald))<br>copen (19 unwald))<br>copen (19 unwald))<br>copen (19 unwald))<br>copen (19 unwald))<br>copen (19 unwald))<br>copen (19 un |
| DOR<br>Inter / count / cor<br>stage<br>strans<br>tuburdid                                                                                                    |                                                                                                    | A Agent<br>Shroth<br>Turbush<br>Turbush<br>Turbush<br>Turbush<br>Turbush<br>Turbush<br>Turbush<br>Turbush<br>Turbush<br>Turbush<br>Turbush                                                                                                    | ch Thanafrasati<br>nulmain<br>an<br>an<br>an<br>an<br>an<br>an<br>an<br>an<br>an<br>an<br>an<br>an<br>an                                                                                                    |                     | 1.5000000000000000000000000000000000000                                                                                                    | 1 C Eque<br>Te anchiuch ()<br>episcasef<br>0<br>1.00%<br>4:0010<br>1.00%                                                                                                    |
| COR<br>Inter / contof / cor<br>Evans<br>Tubourdio                                                                                                    |                                                                                                    | All Agent<br>Shrink<br>Shrink<br>Shr                                                                                                    | ch Thanafanaal<br>nubmiki<br>Base bu<br>ia<br>mme *                                                                                                    |                     | 00000                                                                                                    | 1 24 Equato<br>24 Anthénia ()<br>25 Anthénia ()<br>26 Anthénia ()<br>27 Anthénia ()<br>27 Anthénia ()<br>2                                                                                                    |
| Unin / cound / 95<br>Sing<br>Suran<br>Tuburdid                                                                                                    | 100.000           Internet           Internet <t< td=""><td>▲ Aprox<br/>36 199<br/>19 19<br/>19 19<br/>19<br/>19<br/>19<br/>19<br/>19<br/>19<br/>19<br/>19<br/>19<br/>19<br/>19<br/>19<br/>1</td><td>ch Thanafanaad<br/>nubmiki<br/>an an an an an an an an an an an an an a</td><td></td><td>200003</td><td>1 St Equan<br/>Te anchiuth ()<br/>mplezesand<br/>1<br/>1<br/>1<br/>1<br/>1<br/>1<br/>1<br/>1<br/>1<br/>1<br/>1<br/>1<br/>1</td></t<> | ▲ Aprox<br>36 199<br>19 19<br>19 19<br>19<br>19<br>19<br>19<br>19<br>19<br>19<br>19<br>19<br>19<br>19<br>19<br>1                                                                                                    | ch Thanafanaad<br>nubmiki<br>an an an an an an an an an an an an an a                                                                                                    |                     | 200003                                                                                                    | 1 St Equan<br>Te anchiuth ()<br>mplezesand<br>1<br>1<br>1<br>1<br>1<br>1<br>1<br>1<br>1<br>1<br>1<br>1<br>1                                                                                                    |

- 16. กรอกข้อมูล " ชื่อโปรเจค " ชื่อโปรเจค คือชื่อหน้าบัตร กรอกได้เฉพาะตัวอักษร (ภาษาอังกฤษ และตัวเลขเท่านั้น รวมเว้นวรรคไม่เกิน 22 ตัวอักษร)
- 17. คลิกปุ่ม " บันทึก "
- 18. คลิกเลือกวิธีการะรับบัตร ได้แก่ ธนาคาร, ไปรษณีย์ หรือ On Hand (กรณียอดสั่งซื้อเกิน 1 ล้านบาท)
- 19. คลิก 18 ใช้ที่อยู่เดียวกันกับข้อมูลออเดอร์ กรณีใช้ข้อมูลเดียวกับออเดอร์ หากจะให้จัดส่งที่อื่นกรุณาพิมพ์รายละเอียดด้วยตนเอง

20. คลิกปุ่ม " บันทึก "

|                                   |                                |                                                                                                    | Spinal transform                            | g between god i                     | ngina Anakéni                                                                                                    |
|-----------------------------------|--------------------------------|----------------------------------------------------------------------------------------------------|---------------------------------------------|-------------------------------------|----------------------------------------------------------------------------------------------------|
| <b>O</b> R                        | (21)                           | and the second second second second second second second second second second second second second second second | rijnari a                                   | n geines marshaw                    | h 🗧 mm Planool                                                                                                    |
| ribrái / pág                      | <u>uza</u> oježi portetoj      | đo-                                                                                                    |                                             | and the second second second second |                                                                                                    |
|                                   | A STREET                       | A MARKEN AND A MARKAN AND A MARKAN AND A MARKAN AND A MARKAN AND A MARKAN AND A MARKAN AND A MARKAN AND A MARKAN |                                             | and the                             | th.                                                                                                    |
|                                   | (温)                            |                                                                                                    |                                             |                                     | and the second second se |
|                                   | ช่อยู่หม่อเครูรั               | ราวเละเอ็จสารกร                                                                                                  | tantatudar Butictor                         | eralita actions                     | đ                                                                                                    |
| neu au aute                       |                                |                                                                                                    |                                             |                                     |                                                                                                    |
| Anelao, exteroidat<br>1-1037-0201 | arikri z konadisels<br>R. E. A | SylCuterrate                                                                                                    |                                             |                                     |                                                                                                    |
| pe (navine)<br>Une officients (   | ระเพิลเศกษ์                    | de anadunije<br>Mir. Apkersp                                                                                     | n Thanytxasax'                              |                                     |                                                                                                    |
| ประเทศ<br>เป็นชื่อคุณ             | nyđ                            | bes -                                                                                                    | unt                                         |                                     |                                                                                                    |
| 9808<br>1990 00                   |                                | đụ:                                                                                                    | 15.                                         |                                     |                                                                                                    |
| รัสซัต<br>กลังคน สมัยส            | K.                             | eace? mar                                                                                                    | phine? mod?                                 | 96),2200                            |                                                                                                    |
| ্রুজ দেশ বেশি।<br>জন্ম দেশ        | 8                              | Proj.                                                                                                    | 20050                                       | dus                                 |                                                                                                    |
|                                   | (2010)                         | 2                                                                                                    | 086-390-3307<br>92036994999                 | inariza_kove                        | aolsonnailsonn                                                                                                    |
| গুনুষ্ঠ হলগ্ৰহান                  | নটার্ন                         |                                                                                                    | 086-396-3867                                |                                     |                                                                                                    |
| ູເທງສາວັນທາງ                      | W.S.                           |                                                                                                    |                                             |                                     |                                                                                                    |
| notice Can                        | ¢.                             | onvilage' Card-                                                                                                  |                                             |                                     |                                                                                                    |
| CEMSSIC                           | 3 <sup>5</sup>                 |                                                                                                    |                                             |                                     |                                                                                                    |
| วธ์กระจะอาร<br>(รัฐ อุราศ)        |                                |                                                                                                    | ണ മുള്ള<br>ആന്നിക്ക്ക്സം -                  |                                     |                                                                                                    |
| (Java)                            |                                |                                                                                                    | đa                                          | 14                                  |                                                                                                    |
| and a second for                  | n th                           | united to                                                                                                    | List ongerti eransk                         | ήψ <sup>α</sup>                     |                                                                                                    |
| 199/88                            | 1                              |                                                                                                    | 1999<br>7                                   |                                     |                                                                                                    |
| cyms -                            |                                | ALF<br>T                                                                                                    |                                             |                                     |                                                                                                    |
| ទូរថេរ<br>ខេត្តពេយបូរកំណុ         | 15                             | สมกรั ( มหั<br>เปิดประเนศ                                                                                        | atican' surgi<br>Gazargan                   | arbiteonis<br>10856                 |                                                                                                    |
| lratur                            |                                | 46<br>-                                                                                                    | 066                                         | dicar<br>manzar kov                 | editormaticom                                                                                                    |
| 1 and the set                     |                                |                                                                                                    |                                             |                                     |                                                                                                    |
| งระระชานุคร<br>ประวาณวัตร         |                                | รายการ                                                                                                    |                                             | และสามวัตร / วราห                   | รานรมชัธร                                                                                                    |
| Privilegie Card                   | 4 <sup>22</sup>                | ซฟล์ เหลี่เสนา สม                                                                                                |                                             | 508002                              |                                                                                                    |
| Privilege Card                    | £                              | ซีซีซี หรือเอลกร์ต่า                                                                                             |                                             | 000000                              |                                                                                                    |
| PrivilegeCard                     | ç.                             | รีย์ดี หลังเดิมกรู้ด                                                                                             |                                             | 1,508.06                            | 5/                                                                                                    |
| トレンキングア                           |                                | u en or utger en vir 1 697                                                                                       | เป็นสิงค์เป็นความค                          | 191197                              | 55,000,00                                                                                                    |
|                                   |                                |                                                                                                    | ក្នុងលោកស្ថិត ខេត្តចំណើតទ                   |                                     | 500.05                                                                                                    |
|                                   |                                |                                                                                                    | ศาสัญญล่าเต็ม,7.00 %<br>ภาษีนัก ณฑิจาย 3.00 | ·                                   | 42.00                                                                                                    |
|                                   |                                |                                                                                                    | ระบุราตามั้นดีน                             | <i>p</i> -                          | 35,542.03                                                                                                    |
|                                   |                                | (22)                                                                                                    | y Con                                       |                                     |                                                                                                    |

21. ระบบจะสรุปหน้ารายละเอียด ตรวจสอบความถูกต้องหน้า " ยืนยันข้อมูลการสั่งซื้อ " 22. เมื่อตรวจสอบความถูกต้องเรียบร้อยแล้ว คลิกปุ่ม " ยืนยัน " ระบบจะแสดงหน้าต่างดังภาพ 23. คลิกปุ่ม " ยืนยัน "

|                                                                 | nite printing b                                                                                                    | the print set is          | JE April Interna                 | . Grimmen                              | 1 7 <b>- 1</b> 44                        | ing i sterai               |
|-----------------------------------------------------------------|----------------------------------------------------------------------------------------------------|---------------------------|----------------------------------|----------------------------------------|------------------------------------------|----------------------------|
| en l                                                            | 1010100000000                                                                                                    | المتحوصين وتقواريهم       | اد<br>بردین پرینی (زیری رو       | DASH JUST OTHE                         | an an an an an an an an an an an an an a | C arAigi                   |
| <u>terrer</u> - op <u>are</u> - te                              | นุษณฑ์สุรักษรุษ                                                                                                    |                           |                                  |                                        |                                          |                            |
|                                                                 | D                                                                                                    |                           | 0                                |                                        | C                                        |                            |
| n a f                                                           | តវិទាធាត្តទី                                                                                                    | รางสะเสียะยังร            | Stepstungs                       | มั่นสีมงัดปัจสาย                       | -jųsliteliu.<br>A <sup>gr</sup>          | ×                          |
| Journigate<br>Hourneanta<br>OCASI/6717<br>Hourneanta Soldandore | ning (and and and and and and and and and and                                                                                                    | ни<br>ни                  |                                  |                                        |                                          |                            |
| 1-1057-00000-67-1                                               |                                                                                                    | the second second         |                                  |                                        |                                          |                            |
| una rationi purete                                              | iγi"                                                                                                    | MR. YORA                  | di Nazatiraszk                   |                                        |                                          |                            |
| June)<br>196/38                                                 | 74                                                                                                    | 00E                       | 1102                             |                                        |                                          |                            |
| nine                                                            | \$ <u>.</u>                                                                                                    |                           |                                  |                                        |                                          |                            |
| 20100                                                           | <br>Oh                                                                                                    | 10 / 945                  | dus' dra-                        |                                        | สกับเปล                                  |                            |
| กลุ่วเทษแทกเหตุร-                                               | .29                                                                                                    | ลประกฎศา                  | USUS                             |                                        | 10266                                    |                            |
| Sec. 1                                                          | 19                                                                                                    |                           | 3400<br>600-390-                 | Galla                                  | ನಿಗತ್<br>ಗಾತ್ರಗರಷ್ಟು ಶಸಿಕ                | tin ser al com             |
| อุณธรร<br>อร์ที่ที่เหรู่ ธยะกัดรุฬกต์                           | ¢.                                                                                                    |                           | uosounuu<br>OBM-SSO              | ranzosa<br>Sieloja <sup>1</sup>        |                                          |                            |
| анаренция                                                       |                                                                                                    |                           |                                  |                                        |                                          |                            |
| belason<br>orfvillage Carp                                      | in the second second se | Is<br>Moge Card           |                                  |                                        |                                          |                            |
| deriasuus;s                                                     |                                                                                                    |                           |                                  |                                        |                                          |                            |
| ເຊັດເຊັດເມືອງ<br>ອຸດຊຶ່ນຮູບເຊັດ:<br>ທີ່ເຊັດທີ                   |                                                                                                    |                           | ລາເມລາວ<br>ຢູ່ເວັໄດເປັດໃນ<br>30  | 1014<br>กร้างเวลาสถาลี                 |                                          |                            |
| 21.3.451                                                        | ryfi                                                                                                    | iscei                     | 025                              |                                        |                                          |                            |
| 196/58                                                          | -<br>41                                                                                                    | -                         | 50                               |                                        |                                          |                            |
|                                                                 | 27                                                                                                    |                           |                                  |                                        |                                          |                            |
| ละก่อ<br>กรุณกษณฑัษกร                                           | 64<br>10                                                                                                    | w nari<br>AUE's SAT       | สาเลว อุทยา<br>ปองรูศ            |                                        | 945050<br>10250                          |                            |
| nonter                                                          | 10                                                                                                    |                           | ుణం<br>రాజ్ కృష్ణ                | 2007'                                  | oue<br>marias_love                       | ahatinailaem               |
| ลเกส อนุส                                                       |                                                                                                    |                           |                                  |                                        |                                          |                            |
| ilseigente,s                                                    |                                                                                                    | enge'                     |                                  | 48-97056.97                            | iyon"                                    | สามจันทั่งเฮ               |
| Privlege Card                                                   | ซูต์บ                                                                                                    | กั <b>นจำเ</b> ลรการ่อ    |                                  | 2                                      | 20 00                                    | 15                         |
| Provide ans                                                     | ង់ស័រ                                                                                                    | มีพริสิ <i>โลงการ์</i> ร' |                                  | 1,9                                    | oki çeli                                 | 19                         |
| Privilage/Card                                                  | <b>945</b>                                                                                                    | รับสีรับออกเรื่อเ         |                                  | 1.8                                    | obiod <sup>1</sup>                       | ,Fr                        |
|                                                                 |                                                                                                    |                           | ขอถตั้งซึ่ง<br>รูรณ์เกิมรู       | ក្រហ្មរ<br>ការកុមត្ថីដូចជំនួង។         |                                          | 35 000.00<br>500.00        |
|                                                                 |                                                                                                    |                           | งามัมูลต่<br>หายังไก่<br>รวมระดว | ustu 7:05 %<br>u Turio 3,66 %<br>Astro |                                          | 42.95<br>0.96<br>35.940.97 |
|                                                                 | 25                                                                                                    | 📩 ดาวน์โหลดเอกส           | ารการสั่งชื่อ 📥 พิม              | พไมสั่งชื่อ 24                         | )                                        |                            |

24. คลิกปุ่ม " พิมพ์ใบสั่งซื้อ " กรณีต้องการพิมพ์ข้อมูลใบสั่งซื้อ 25. คลิกปุ่ม " คาวน์โหลดเอกสารการสั่งซื้อ " กรณีต้องโหลดเอกสารเก็บไว้บนเครื่องคอมพิวเตอร์

| กรุณาศึกษาราชละเอียดข้อกำพนดแล                                                                                                    | ะเรื่อนไขก่อนการสั่งซื้อบัตร (ศาตรายละเอียดข้อดูลด้านล่าง)                                                                                                    | ENTR<br>ADD                          | nonikirčina<br>s zaturate anie<br>Atri dagi Codunary                                                                                                    | Tu <b>strikoli</b> ustyr                                                                                                    | 1 PST Prinitinger                                                                                                    | Gand <sup>e</sup><br>1951 austud                                                 | Marcost so:                                      | anezion ri                                                 |
|----------------------------------------------------------------------------------------------------|----------------------------------------------------------------------------------------------------|--------------------------------------|----------------------------------------------------------------------------------------------------|----------------------------------------------------------------------------------------------------|----------------------------------------------------------------------------------------------------|----------------------------------------------------------------------------------|--------------------------------------------------|------------------------------------------------------------|
| <u>เอกำพพดและเรื่อพไขการใช้บัตร</u>                                                                                                    |                                                                                                    | Hadyn:                               | come addie paramaterican                                                                                                    | มอัยษาว ะ อันที่ : ะ                                                                                                    |                                                                                                    | Swithat                                                                          | receier uppy .                                   | 37/UB/2503                                                 |
| <ol> <li>บัตร์นี้ได้แทบเริ่มอตเพื่อสำระดำสินค้าได้ที่สุดรวับป</li> <li>บัตรรมดอาธุตรมรับที่ระบบบาทบ้าบัตร เสื่อน/ปี 6</li> <li>บัตรมีมูดค่าตรมที่ระบบบาทบ้าบัตรเท่านั้น ไม่สามา<br/>แต่สามารถได้ร่วมกับเริ่มอุดได้ มูดค่าดหมลีดระปร</li> <li>08 สองมาสิทธิโหนกรรภิสน์กรโตโหน้อในบัตรที่ที่ก่อมม</li> </ol> | กาง PTT Station และ/หรือ ร้านด้าของ 08 ที่ร่วมงายการวับบัตง<br>(cooo Trau Mu/YY)<br>วอเห็ตเว็บได้ และไม่สามารถแอกเปลี่ยนกร้อยของเป็นเร็มสุดเมื่อไฮไม่เห็มมูอลำได้<br>กฎเป็นเปร็วรับปี (colore Dip)<br>สะหลังวับพรณอรบุณหน้าบัฒน                                                                      | s-mail<br>ventry<br>skyler<br>Niejsk | อาร์ไม่ทางที่ไม่ทางการสูงร่าง<br>รูสะ เหลือสุดราชสา<br>สินหลังได้สิน (คราสารการที่สารสร้างกล้า<br>สินหลุ่ง เกาะสารสารสร้างกล่า<br>สินหลุ่ง 130/60 ร่างการสร้างสาย                                                                                                    | naegdde rywnae 19050<br>1995<br>1996 ar yn merhanne dau                                                                                                    | il<br>G y                                                                                                    | โหรดไรด์<br>โหรดารภ<br>ใหรดกรรษ และระ หล<br>ได้โครดกรรษณ์เลตร 5                  | tud opiezotes<br>rut o morres<br>rugi gi<br>udpi | s, da hee braa<br>5 ak 52<br>S ak 52<br>Steage Dans        |
| . 08 ของรวมสิทธิโนควารับอื่นทัศร ขอเรือบัตร ชอ                                                                                                    | สถานกับ และ เป็นการการการการการการการการการการการการการก                                                                                                    | a secondary                          | and distant starting in topoly                                                                                                    | AND CREATED                                                                                                    | 1                                                                                                    | The During Project                                                               | a crista retriz                                  |                                                            |
| โดยไม่ต้องแจ้งไท้ทวาบส่วงหน้า และ OR ขอสงวนใ                                                                                                    | รอกราสเตอทาอกรเอตรฐญหาอ พรอ เอตอนแอคแจตแจน<br>พอโนการทำคาอบัตร ทากทุมคมูลค่าในบัตรแล้ว                                                                                                    | - Shour                              | fastudener former und                                                                                                    | Conto go )                                                                                                    | 1.                                                                                                    | ands. Also                                                                       | 0.000                                            |                                                            |
| 7. OR ขอสงวนสิทธิ์ท้ามนำบัตรไปจำหน่ายต่อ                                                                                                    |                                                                                                    | 1 Second                             | เกิดร่าว ถึงส่วก็แรงหลังร่องส่งสีเรื่องการใ                                                                                                    | Constant and all Ares                                                                                                    | Constitu                                                                                                    | And S-T TORN                                                                     | a state for and                                  | esulat.                                                    |
|                                                                                                    |                                                                                                    | E AND AND                            | to significanting a                                                                                                    | งากรุปิจันมู่ และมีระดักด์ - คระ                                                                                                    | กษาสีกและเจตระ ประวัญ                                                                                                    | anue me injusio                                                                  | หน้าขาด การการแหน่ง                              | 10200                                                      |
| Naning Waniswanite of Hais (32)                                                                                                    | eden en even redužione ver s                                                                                                    |                                      | 🖓 เอรียงในชื่อสุน ที่สามากระดิกร                                                                                                    | สโพส เครื่อว่าเรื่อสัตว์สาสสี่มี 7 (สี                                                                                                    | กพร 47/จานเข ห.ชัญป                                                                                                    | ndra Utininka starol                                                             | Firester eret                                    | 0'8054'-6-                                                 |
| ไม่ถึง 1,000 มาทุลกล้าไม่ต้องพักกาษี ณ พี่จ่าย                                                                                                    | คา พมคาธวรมเนอมในการและบดรในแดละโครงการพลงชื่อ (อ่างองตามรพลโครงการ)<br>เจ                                                                                                    |                                      | ที่สารทางสาว ผู้ที่ประบาทั่งป                                                                                                    | 43 ·····                                                                                                    |                                                                                                    | (Schwinderst                                                                     | สาสารระบารแบบ                                    | สถางสำหรับยังธรร.                                          |
| . การนี้คำที่มีรื้อ Privilege Card/ OR Gift Card ของอ                                                                                                    | <br>ด้า ที่มีค่ายววมเนื่อมบัตวในการผลิตบัตวแต่อะโครงการที่อั่งรื้อ (ด้างอิงตามงพัดโคงงกาง)                                                                                                    |                                      | Statistos Be duos underfaite                                                                                                    | Read 1 and also                                                                                                    | ularitanenan (area                                                                                                    | storidade 5-7 tip                                                                | hers reptatelow                                  | oudsuichte)                                                |
| เกิน 1,000 บาท ลูกค้า <u>ต้อง</u> ทักภาษีณ ที่จ่าย 3%                                                                                                    | (,,,,,,,,,,,,,,,,,,,,,,,,,,,,,,,,,,,,,,                                                                                                    |                                      | ศีสว ที่อยู่ในสารจัดส่ง                                                                                                    |                                                                                                    |                                                                                                    |                                                                                  | โทรศาส                                           |                                                            |
| ทากเข้าเงื่อนไขในข้อ 2. ลกค้าผู้สั่งชื่อต้องออกหนัง                                                                                                    | รื่อวับรองภาษีพัก ณ ที่จ่าย กรอกแบบพ่อร์ม 50 ทวี โดยระบุรายละเอียด ดังนี้                                                                                                    | 100000                               | สะจานเลของเมล                                                                                                    | inzothe Feed                                                                                                    | Apting Coop                                                                                                    | (srouted 4-b de                                                                  | Phone intering office                            | 12067101314)                                               |
| ชื่อของผู้ถูกพักภาษี :                                                                                                    | บมจ.ธนาคางกลีกงไทย                                                                                                    | i proven                             | Plantin Incertation)                                                                                                    | Canada a salar and                                                                                                    | Chemistry Charles                                                                                                    | annoine<br>thumboli                                                              | grisesess.                                       | Characters                                                 |
| เลขประจำคัวผู้เสียภาษีของผู้ถูกพักภาษี                                                                                                    | : 0107536000315                                                                                                    | 1 Same                               | เร้าสีขึ้นรัวโตลการ์นา                                                                                                    | grades and grades of the                                                                                                    | Soc co                                                                                                    | 15                                                                               | 10.30 Meg.                                       | 7.80                                                       |
| พื่อยู่ของผู้ถูกพักภาษี :                                                                                                    | 400/22 ถนนพทลโยธิน แขวงสามเสนใน                                                                                                    | 1                                    | ปรัตช พรีการกวร์ดา                                                                                                    |                                                                                                    | 1,900,00                                                                                                    | 24                                                                               | uselos                                           | 10,04                                                      |
|                                                                                                    | เขตพญาไท กรุงเทพมหานคร 10400                                                                                                    | 9                                    | น่ยังที่ พริยันพรศรษณ์                                                                                                    |                                                                                                    | 1,564,00                                                                                                    | 5                                                                                | 75.00                                            | P 7.5056                                                   |
| . ถงณีลูกค้ามีการพักภาษีณ ที่จ่าย ขอไพ้นำเข้าเอก                                                                                                    | าว (Upload) ไบคำสั่งชื้อ (Order Form) หนังสือวับวองภาษีทักณ ที่จ่าย                                                                                                    |                                      |                                                                                                    |                                                                                                    | ระเหลือชียราย                                                                                                    | xiQ'                                                                             | e do or                                          | 38,960                                                     |
| และหลักฐานการข้าระเงินของแต่ละโครงการ ต่าน                                                                                                    | https://oashoard.pttor.com/CardManagement                                                                                                    |                                      | ការចារដល់                                                                                                    | 4 (ръргани)                                                                                                    |                                                                                                    |                                                                                  |                                                  | ]                                                          |
| และขอไฟจดส่งเอกสาวฉบับจริงของพร่งสือรับรอง                                                                                                    | กภาษีณ ที่จ่าย มาย่าะนาคางกลีกงไทย ตามงายละเอียดท้อยู่ ดังนี                                                                                                    | Bade Bu                              | นขับอาหาระดิสตร้างสามสินรับส่วนเป็นส                                                                                                    | Ander such sale in the se                                                                                                    | 10-1-20108-9                                                                                                    | รระเห็บริการผสิตข์พ                                                              | i (pm)-                                          | <u>ç</u> ç                                                 |
| บมจ.ธนาคาวกสกรเพย                                                                                                    |                                                                                                    | 1. p. m. m.                          | ระทางที่หน้าหาานสันดังสโนเมอเมทีเท้งสัน                                                                                                    | Line . ono uc u portula                                                                                                    | Continues in Advancement                                                                                                    | มาพระทางรักรระดังก<br>เ                                                          | 34                                               |                                                            |
| สานกแจงวดเนะ อาคารเพองทองธาน                                                                                                    | • • /                                                                                                    | F. Second                            |                                                                                                    |                                                                                                    |                                                                                                    | (- unadecua)                                                                     | 1. C. 1. C.                                      | ÷                                                          |
| สวนบรการธุรกรรมการเช่น มายการเพษร                                                                                                    | 113112144 (18.) 84 6 (41 East)                                                                                                    | 2 State                              | อราวเนื้อเป็นการเสียวังทั้งแห่งแต่สันศีล                                                                                                    | post a cod os une çãoles                                                                                                    | làcain mis na bhle an                                                                                                    | annaide sansaran                                                                 | warfile.                                         | 200                                                        |
| เลขท 47/7 ม.3 ถ.ปอปปูลา ต.บานไหม เ                                                                                                    | นากเกรต จ.นนทบุร 11120                                                                                                    | 1 annu arten                         | . Sugar reason with the of Shine of                                                                                                    | un tailourd the m                                                                                                    |                                                                                                    | "Kant Sular                                                                      |                                                  | 43                                                         |
| (กรุณาวงเลยมุมชองตามบน พนงสองา                                                                                                    | วองพุกภาษณฑาจาย PTT Station Privilege Card")                                                                                                    | อะเมียระบ                            | and the rann of No Sult                                                                                                    |                                                                                                    |                                                                                                    | nut pit er fichte ann                                                            | (แมกเขาะสือเรื่อง)                               |                                                            |
| . ธนาคาวขอสงวนสีทธิในการออกไบเสร็จรับเงิน.                                                                                                    | ใบกำกับภาษีพากยังไม่ได้รับพนังสือรับรองพักภาษีณ พี่จ่าย                                                                                                    | - PTIOP                              | รังสังหลางสารสีหาราสังกับระจำการ - ใจ                                                                                                    |                                                                                                    |                                                                                                    | printing (printing) (                                                            | (มาษ):                                           |                                                            |
| กสารสำหรับการสั่งสือบัตร ประกอบด้วย                                                                                                    |                                                                                                    |                                      | 1. แต่บกรีบสำคัญการ                                                                                                    | ร้ายสีร้างสารเราสร้าง)                                                                                                    |                                                                                                    | าร์นระทางในชิ้น ? เจ                                                             | and Tatal                                        | 38 442                                                     |
| 1. โบคำสำรัดบัตร (Order Form)<br>2. พลักฐานการสำระเริ่นคำธรรมเนื่อม<br>3. พนังสือวับรองพักภาษิ ณ ซึ่งาอ (ด้า<br>4. แนนพืบวิชัยพ (กรณีดูกค้าสับพัต) โดย<br>ธนาดการจะถึดไปไม้ Bu band เฉตาระ                                                                                                    | มัตร และ มูลค่าไมบัตร (ไบนำสากเริ่มเข้าบัตรี Pay-in)<br>8)<br>อัมูลค่าวรรดขึ้นแต่ 1,000,000 บารขึ้นไปในแต่อะครั้ง)<br>วงกราย และปริสถาย                                                                                                    | L. NUMER                             | 1.5. If table (37 MeV) plan stars, Mexico and Copy<br>and Copy and Copy and Copy and Copy and Copy<br>and Copy and Copy and Copy and Copy<br>and Copy and Copy and Copy and Copy<br>and Copy and Copy and Copy and Copy<br>and Copy and Copy and Copy and Copy<br>and Copy and Copy and Copy and Copy<br>and Copy and Copy and Copy and Copy<br>and Copy and Copy and Copy and Copy<br>and Copy and Copy and Copy and Copy<br>and Copy and Copy and Copy and Copy<br>and Copy and Copy and Copy and Copy<br>and Copy and Copy and Copy and Copy<br>and Copy and Copy and Copy and Copy<br>and Copy and Copy and Copy and Copy<br>and Copy and Copy and Copy and Copy and Copy<br>and Copy and Copy and Copy and Copy and Copy<br>and Copy and Copy and Copy and Copy and Copy<br>and Copy and Copy and Copy and Copy and Copy and Copy<br>and Copy and Copy and Copy and Copy and Copy and Copy and Copy<br>and Copy and Copy and | e ante en en en el al esta de la composition de la composition de la compositiva de la compositione de la compositiva de la compositiva de | Conferential Conference<br>de Secondor Seller<br>Angel (2019) Historica de Conference<br>de Gallar Conference de Conference<br>and Gallar Conference de Conference<br>de Conference de Conference de Conference<br>de Conference de Conference de Conference de Conference<br>de Conference de Conference de Conference de Conference<br>de Conference de Co | nanosti<br>Lagi<br>Lagi (no ance and<br>Lagi (                                   | a shekar da marta.                               |                                                            |
|                                                                                                    |                                                                                                    |                                      | proster pater sugar                                                                                                    | สายรับเสาหลัง                                                                                                    | 1 pringer                                                                                                    |                                                                                  | คอรัญข้าครัวศึงธาร: 5                            | 1                                                          |
| า พัญ : ในการสั่งซื้อบัตร ผู้สั่งซื้อสามารถกำหนดา<br>ดในกรณีที่กำหนดประเภทบัตรเป็น Insotive Can<br>ถส่งบัตร โดยผู้สิ่งซื้อจะต้องจักส่งหนังสือขอแจ้งเป็<br>มายเหตุ : Insotive Card : หมายถึง บัตรที่ยังไม่ไว                                                                                                | ระเกทบัตรได้ โดยสามารถถ้าทางเกเป็น kenive Cavel หรือ Inaccive Cavel ได้<br>องเกลาระจรัดส่ง ทาบัติฮอรอนจังเปิดบัตร (Activestry) ให้ทร้อดกัน เกว้าเพื่<br>อันกรวงทาบักร้อนวิเทริ์ตั้วะบุได้ระเกลารเปิดบัตองอย่างเอื่อย วิเทร์กราร<br>สีถารเปิดบัตรไฟทร้อมไร้ราย หลังรายได้รับบัตระจะต้องกำกรารเปิดบัตร | er<br>Ale                            | สำนัญสถางแขงจะจำจอีงสุดรับประปฏสินสำนั                                                                                                    | ikonyakyeis<br>pilikuning                                                                                                    | talje vran<br>norta v                                                                                                    | มรรมอันสูญให้แล้วสินไม่มูลอย่าง<br>ช้างสูงไว้รับสัตร์ เสินช<br>สว้างสารกระบริเรณ | ingfoogr<br>Trafi<br>Tra                         | มรรณณาและสุดรูปปฏิบัติ<br>(Jola yea)<br>แร้วารสมบูลสับปรุด |
| Active Card พมายถึง บัตรที่มีการเปิด                                                                                                    | ไข้งานแล้ว สามาวถไข้บัตวได้ทันที                                                                                                    | 10                                   | ( ) <sup>2</sup>                                                                                                    | (                                                                                                    |                                                                                                    | (                                                                                |                                                  | )                                                          |
|                                                                                                    |                                                                                                    | 15                                   | Tuber Bar                                                                                                    | and and our our                                                                                                    | cristed Jamatite                                                                                                    | S Del INTERNISTE                                                                 | 2 N 1                                            | digna was in                                               |

เอกสารใบคำสั่งซื้อ ผู้สั่งซื้อโปรดศึกษารายละเอียดข้อกำหนดและเงื่อนไขการสั่งซื้อให้ครบถ้วน ก่อนลงนาม ผู้สั่งซื้อ ตรงช่องสำหรับผู้สั่งซื้อ และ ชำระเงินตามยอดรวมทั้งสิ้น ในเอกสารใบคำสั่งซื้อ

เอกสารใบคำสั่งซื้อ ไม่มีกำหนดวันที่ชำระเงินหรือวันหมดอายุของเอกสารใบคำสั่งซื้อ แต่ขอความอนุเคราะห์ให้ แล้วเสร็จภายในสิ้นปีปฏิทิน

กรณีที่ต้องการ <mark>ยกเลิก</mark> เอกสารใบคำสั่งซื้อที่ทำการ Order ผ่าน Website กรุณา แจ้งอีเมล ยกเลิก พร้อมแจ้งหมายเลขใบคำสั่งซื้อ ที่อีเมล PTTCARD@PTTOR.COM

# วิธีการสั่งซื้อบัตร PTT STATION PRIVILEGE CARD ผ่าน **Website** แบบ ไม่ได้ลงทะเบียน

วิธีการสั่งซื้อบัตร PTT STATION PRIVILEGE CARD ผ่าน Website แบบไม่ได้ลงกะเบียน

#### การกรอกข้อมูลการสั่งซื้อ

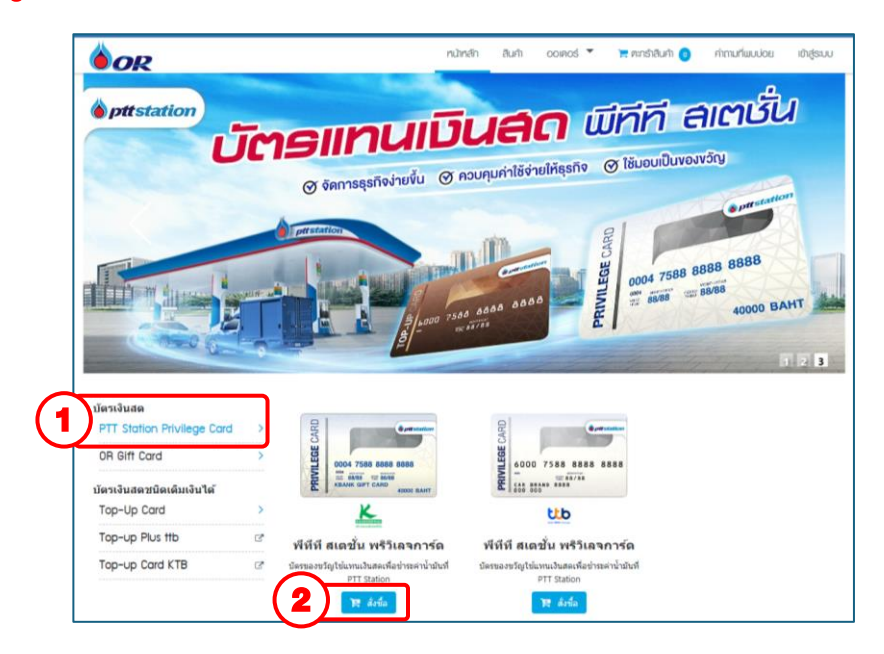

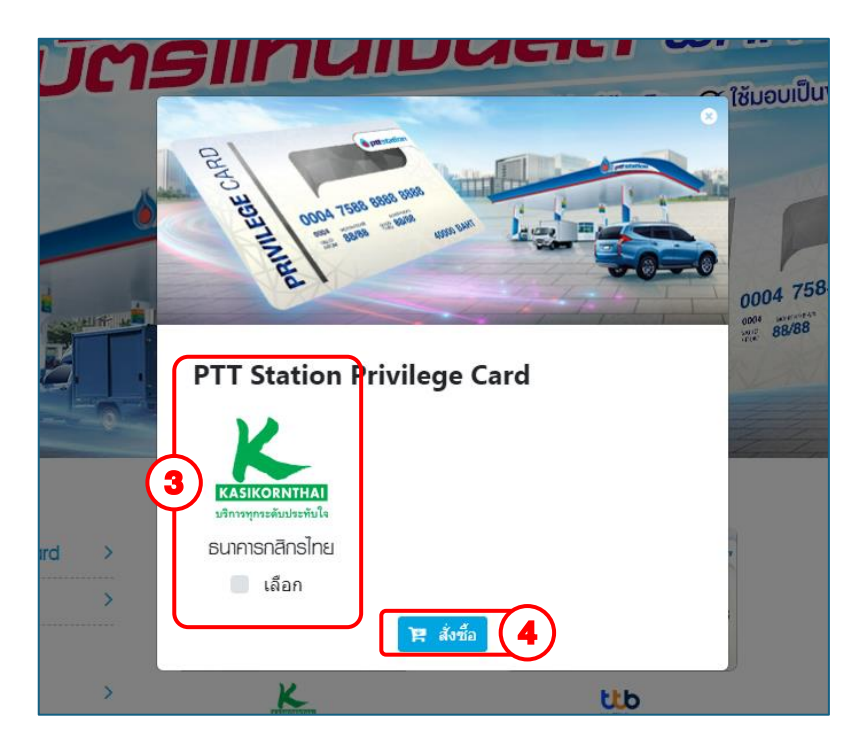

- 1. เลือกผลิตภัณฑ์ที่ต้องการสั่งซื้อ PTT STATION PRIVILEGE CARD
- 2. คลิกปุ่ม " สั่งซื้อ "
- 3. กด เลือก ธนาคารที่ต้องการ ธนาคารกสิกรไทย
- 4. คลิกปุ่ม " สั่งซื้อ "

#### ้ วิธีการสั่งซื้อบัตร PTT STATION PRIVILEGE CARD ผ่าน Website แบบไม่ได้ลงกะเบียน

|                           |                                |                  | Apiwich Thanatirasak | I 🕞 ତରମବୀମର:UU                         | I 📑 English               | । ଜନନାର୍ଚ୍ଚାଟୀ     |
|---------------------------|--------------------------------|------------------|----------------------|----------------------------------------|---------------------------|--------------------|
| <b>O</b> R                |                                |                  | ทน้าหลัก             | า สินค้า ออเดอร์                       | 🃜 ตะกร้าสินค้า  3         | คຳຄານที่ພບບ່ອຍ     |
| <u>หน้าหลัก</u> / ตะกร้าล | สินค้า ธนาคารกลิกรไทย          |                  |                      |                                        |                           |                    |
| สั่งซื้อในนาม :           |                                |                  |                      |                                        |                           |                    |
| 💄 บุคคะ                   | ลทั่วไป <u>เปลี่ยนแปลง</u> (5) |                  |                      |                                        |                           |                    |
| เลือกบัตร                 | รายการ                         | มูลค่าบัตร / บาท | จำนวนบัตร            | ค่าผลิตบัตร                            | จำนวนเงิน/บาท             |                    |
| 2                         | พีทีที พริวิเลจการ์ด           | 500.00           | 15                   | 225.00                                 | 7,500.00                  | ×                  |
| ) 🛛                       | พีทีที พริวิเลจการ์ด           | 8 1,000.00       | 20                   | 300.00                                 | 20,000.00                 | ×                  |
|                           | พีทีที พริวิเลจการ์ด           | 1,500.00         | 5                    | 75.00                                  | 7,500.00                  | ×                  |
| ราคาบัตรขึ้นเ             | ต่ำ 500 - 40,000 บาท           |                  |                      |                                        |                           | เพิ่มรายการสังชื่อ |
|                           |                                |                  |                      |                                        | 10                        | 🗸 บันทึก           |
|                           |                                |                  | ยอ                   | เดสังชื้อรวม                           |                           | 35,000.00          |
|                           |                                |                  | <del>າ</del> ວ<br>(1 | มค่าบริการผลิตบัตร<br>5.00 บาทต่อบัตร) |                           | 600.00             |
|                           |                                |                  | รห้                  | ัสโปรโมชั่น                            | ( <b>11</b> ) <u>กรอก</u> | ารหัสโปรโมชั่น     |
|                           |                                |                  | ภา                   | บีมูลค่าเพิ่ม 7.00%                    |                           | 42.00              |
|                           |                                |                  | ภา                   | ษี หัก ณ ที่จ่าย <b>3.00</b> %         |                           | 0.00               |
|                           |                                |                  | 53                   | มราคาทั้งสิ้น                          | ~                         | 35,642.00          |
|                           |                                |                  |                      |                                        | (12)                      | 📜 เช็ดเอาท์        |

เลือกประเภทผู้เรื้อ กรุณาเลือกประเภทผู้สั่งชื้อ บุคคลธรรมดา นิติบุคคล

- 5. คลิกที่ " เปลี่ยนแปลง " จะแสดงหน้าต่าง ที่สามารถเลือก ประเภทผู้ซื้อ
- คลิกปุ่ม " เพิ่มรายการสั่งซื้อ " กรณีต้องการรกรอกมูลค่า บนอกเหนือจากมูลค่าบัตรตั้งต้นที่มีให้ในระบบ
- 7. คลิกเลือกรายการ 🗹 มูลค่าบัตรที่ต้องการ
- 8. กรอกมูลค่าบัตรที่ต้องการ (กรณีมีการคลิกปุ่ม " เพิ่มรายการ สั่งซื้อ " ผู้ใช้จะต้องกรอกมูลค่าบัตรที่ต้องการโคยไม่ซ้ำกับมูลค่า บัตรที่มีอยู่แล้วในรายการ)
- 9. ระบุมูลค่าบัตร
- 10. คลิกปุ่ม " บันทึก "
- 11. กรอกรหัสโปรโมชั่น (กรณีผู้ใช้มีรหัสโปรโมชั่นสำหรับการสั่งซื้อ)
- 12. คลิกปุ่ม " เช็คเอาท์ " เพื่อบันทึกและทำรายการขั้นตอนกัดไป

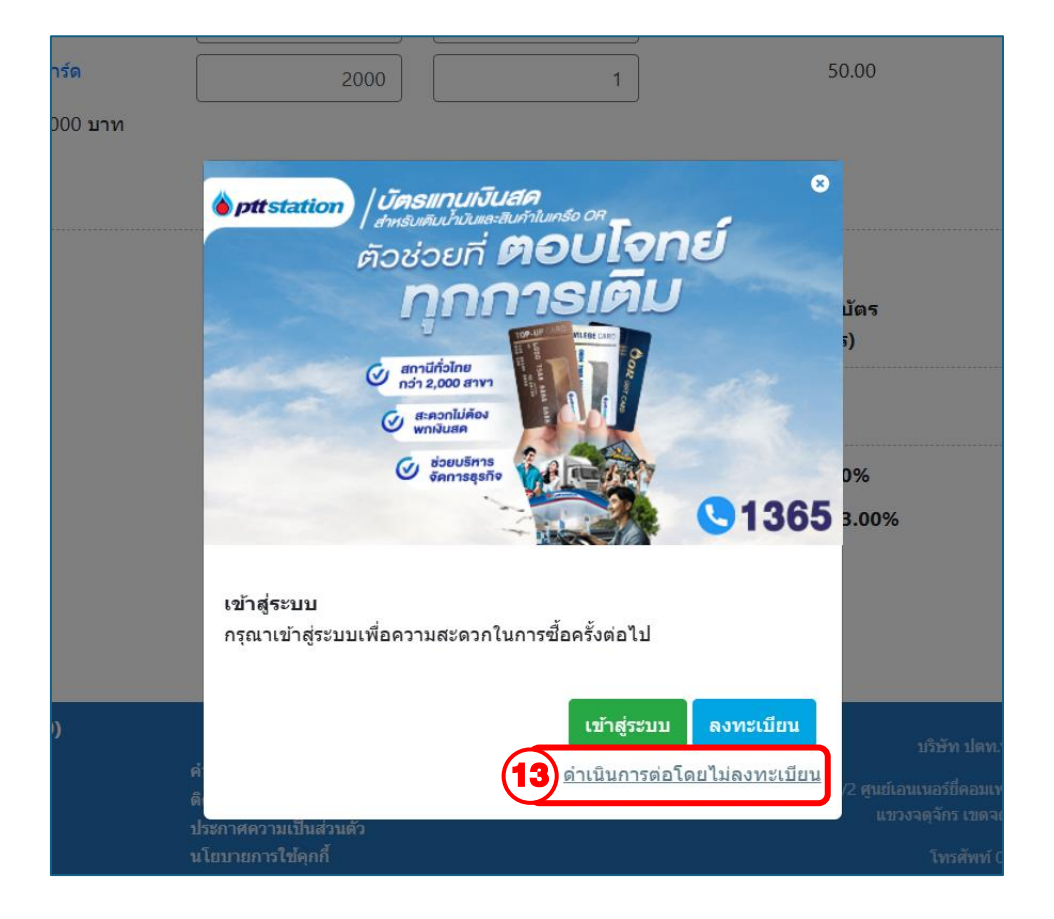

13. กดเลือก ดำเนินการต่อโดยไม่ลงทะเบียน

# <u>วิธีการสั่งซื้อบัตร PTT STATION PRIVILEGE CARD ผ่าน Website แบบไม่ได้ลงกะเบียน</u>

|                                                     | 💄 Apiwich Than                   | tirasak I | 🕞 oonminisuu                     | l 📑 English          | 1 6       |
|-----------------------------------------------------|----------------------------------|-----------|----------------------------------|----------------------|-----------|
| OR                                                  |                                  | หน้าหลัก  | ଶ୍ୱାମ ତତାନତର୍ଚ୍ଚ                 | 📜 ຕະກຣ້າສືບຄ້າ 🏮     | คำถามที่พ |
| <u>ทบ้าหลัก</u> / <u>ออเคอร์</u> / ข้อมูลการสังชื่อ |                                  |           |                                  |                      |           |
| 1000 1000 1000 1000 1000 1000 1000 100              | รายละเอียดมัดร<br>รายสะเอียดมัดร | อินอัง    | ม <sub>ี</sub> ข้อมูลการสั่งชื่อ | aşılaaleas           |           |
| บุคคลธรรมดา                                         |                                  |           | ยอดสังซื้อ<br>35.00              | <b>נרד</b><br>0.00   |           |
| หมายเลขบัตรประจำตัวประชาชน (13 หลัก                 | *                                |           | รวมค่าบริก                       | ารผลิตบัตร (15 บาทต่ | อบัตร)    |
|                                                     |                                  | ตรวจสอบ   |                                  | 0                    |           |
| ดำนำหน่าช่อ * ช่อ *                                 | นามสกุล *                        |           | รหัสโปรโม<br><u>กรอก</u>         | ช้น<br>รนัสโปรโมชั้น |           |
| ีนาย 🔻                                              |                                  |           | กาษีมูลค่า                       | เพิ่ม 7.00%          |           |
| ชื่อ (ภาษาอังกฤษ) *                                 | นามสกล (ภาษาอังกฤษ) *            |           | 42.00                            |                      |           |
|                                                     |                                  |           | <u>คาษ หกุด</u><br>0.00          | เทจาย 3.00%          |           |
| บ้านเอขพึ่* หม่พื่                                  | ช่อย คมม                         |           | รวมราคาที่                       | ังสิ้น<br>2.00       |           |
|                                                     |                                  |           | ]                                | 2.00                 |           |
|                                                     | [                                |           |                                  |                      |           |
|                                                     |                                  |           |                                  |                      |           |
|                                                     | L                                |           |                                  |                      |           |
| จงหวด*                                              | อาเภอ / เขต *                    |           | -                                |                      |           |
| กลุ่งเขามาท กาพร                                    | TENESSIN .                       |           |                                  |                      |           |
| ตำบล / แขวง *                                       | รหิสไปรษณีย์ *                   |           |                                  |                      |           |
| ประเวศ                                              | 10250                            |           |                                  |                      |           |
| โทรศัพท์ ต่อ                                        | มือถือ *                         |           | _                                |                      |           |
|                                                     |                                  |           |                                  |                      |           |
| มล *                                                |                                  |           |                                  |                      |           |
|                                                     |                                  |           |                                  |                      |           |
| ชื่อผู้ประสานงาน *                                  | นามสกลผ้ประสานงาน *              |           |                                  |                      |           |
| -                                                   |                                  |           |                                  |                      |           |
| เบอร์มือถือผู้ประสานงาน *                           |                                  |           |                                  |                      |           |
|                                                     |                                  |           |                                  |                      |           |
|                                                     |                                  |           |                                  |                      |           |

14. กรอกเลขบัตรประจำตัวประชาชน หรือ เลขนิติบุคคล แล้วคลิกปุ่ม " ตรวจสอบ "

กรณีพบข้อมูล ระบบจะทำการคึงรายละเอียดข้อมูลมาแสดง

- 15. กรอกรายละเอียด เบอร์โทร อีเมล เพิ่มเติม
- 16. คลิกปุ่ม " บันทึก "

#### วิธีการสั่งซื้อบัตร PTT STATION PRIVILEGE CARD ผ่าน Website แบบไม่ได้ลงกะเบียน

| OR                                                                                                    |                                                                                                    |                                                                                                    | rs herden                                                                                                    | 5.0                   | 000004                                                                                                    |                                                                                                    | cin  |
|----------------------------------------------------------------------------------------------------|----------------------------------------------------------------------------------------------------|----------------------------------------------------------------------------------------------------|----------------------------------------------------------------------------------------------------|-----------------------|----------------------------------------------------------------------------------------------------|----------------------------------------------------------------------------------------------------|------|
| the property in the second second sec | าระทั่งเหาวิทธ                                                                                                    |                                                                                                    | nunen                                                                                                    | curll                 | COMUS                                                                                                    | N PRIDICUTI U                                                                                                    | -10  |
|                                                                                                    |                                                                                                    |                                                                                                    |                                                                                                    | R                     |                                                                                                    |                                                                                                    |      |
| ข้อมู                                                                                                    | ดออเคอร์ รายดะเอียคา<br>🔺                                                                                                    | มัตร วิธีการรับ                                                                                                    | บบัตร ยืนย่                                                                                                    | ันข้อมูลกา            | รสังชื่อ                                                                                                    | สรุปออเตอร์                                                                                                    |      |
| ชอโปรเจด •<br>privilege Card                                                                                                    |                                                                                                    |                                                                                                    |                                                                                                    |                       | ขอดสังชีอราม<br>35,000.0                                                                                                    | 0                                                                                                    |      |
| ชื่อบัตร *                                                                                                    |                                                                                                    |                                                                                                    |                                                                                                    |                       | รวมค่าบริการส<br>600.00                                                                                                    | เดิดบัตร (15 บาทต่อบัตร)                                                                                                    |      |
| privilege Card                                                                                                    |                                                                                                    |                                                                                                    |                                                                                                    |                       | ภาษีมูลค่าเพิ่ม<br>42.00                                                                                                    | 7.00%                                                                                                    |      |
|                                                                                                    |                                                                                                    |                                                                                                    |                                                                                                    |                       | ភាធិម័ត ឈ អឺ៖<br>0.00                                                                                                    | าย 3.00%                                                                                                    |      |
|                                                                                                    | PRIVILEGE CARD                                                                                                    |                                                                                                    |                                                                                                    |                       | 5205797191488<br>35,642.0                                                                                                    | <b>i</b><br>0                                                                                                    |      |
| ประเภทบัตร                                                                                                    | ta.                                                                                                    | 5181 (H1H)                                                                                                    | ข้านวน                                                                                                    |                       |                                                                                                    |                                                                                                    |      |
| Privilege Card                                                                                                    | พีทีที พริวิเอจการ์ด                                                                                                    | 500.00                                                                                                    | 15                                                                                                    |                       |                                                                                                    |                                                                                                    |      |
| Privilege Card                                                                                                    | พีทีที พริวิเอจการ์ด                                                                                                    | 1,000.00                                                                                                    | 20                                                                                                    |                       |                                                                                                    |                                                                                                    |      |
| Privilege Card                                                                                                    | พีทีที พริวิเอจการ์ด                                                                                                    | 1.500.00                                                                                                    | 5                                                                                                    |                       |                                                                                                    |                                                                                                    |      |
|                                                                                                    |                                                                                                    |                                                                                                    |                                                                                                    |                       |                                                                                                    |                                                                                                    |      |
| <b>OR</b><br><u>Intén</u> / <u>coincé</u> / 364                                                                                                    | nsiluire                                                                                                    | A Adu                                                                                                    | wich Thanatirasak<br>nchměn                                                                                                    | i e                   | oonmsuu<br>oonod                                                                                                    | l 👫 Engleh                                                                                                    |      |
| OR<br>ihren / <u>coincé</u> / sé<br>ibay                                                                                                    | nesture                                                                                                    | Apr                                                                                                    | wich Thanatirasak<br>rubinaîn<br>hubias Bu                                                                                                    | i e<br>aun            | <u>ออกจากระบบ</u><br>ออเตอร์<br>                                                                                                    | I Englah                                                                                                    |      |
| OR<br>Intiti / <u>coinci</u> / sti<br>stay                                                                                                    | ncsuure                                                                                                    | A Action of the second second    | wich Tharatirasak<br>กม้าเริ่ก<br>มนัยร ยืน                                                                                                    | i e<br>auti           | Commissio<br>counces<br>กรณีงชื่อ<br>เยอลมังชื่อจ<br>35.001                                                                                                    | I English                                                                                                    |      |
| inter / <u>coinci</u> / cit<br>dinter / <u>coinci</u> / cit<br>disu<br>sunars<br>Tubundiu                                                                                                    | noslube<br>noslube<br>noslube<br>taineof<br>tainagi<br>tainagi<br>taina |                                                                                                    | with Thanatrasak                                                                                                    | i e<br>auti           | commsuu<br>councă<br>กระสิ่งชื่อ<br>เบอลมังชื่อจ<br>รวมผ่านชีก<br>รวมผ่านชีก<br>600.01                                                                                                    |                                                                                                    | 15)  |
| intin / coinci / citi<br>datin / coinci / citi<br>dati<br>stati<br>stati<br>stati<br>stati<br>stati                                                                                                    | noslube<br>noslube<br>noslube<br>transfer<br>transfer                                                                                                    | and 200                                                                                                    | with Thanstreask<br>n2hnfh<br>hutler Bu<br>snja<br>name *                                                                                                    | aun<br>aun            | ดาทารมน<br>ดิดเกิดร์<br>การสังชื่อร<br>รวมค่ามรีกา<br>60001<br>การมูลค่ามรีกา<br>4200                                                                                                    | t State                                                                                                    | 17)  |
| inen / <u>const</u> / 56<br>star<br>sunent<br>tutsuettef                                                                                                    | ncsLube<br>Results<br>1 töfaqidenfufustayaaau<br>1 töfaqidenfufustayaaau<br>1 töfaqidenfufustayaau<br>1 töfaqidenfufustayaau<br>1 töfaqidenfufu                                                                                                    | and 200                                                                                                    | with Thatatirasek                                                                                                    | aun                   | CONSTRUM<br>COUNCIE<br>มอดสังชื่อร<br>ารส่งชื่อ<br>เมอดสังชื่อร<br>ส่งชื่อ<br>การส่งชื่อ<br>การส่ง<br>การส่งชื่อ<br>การส่งชื่อ<br>การส่งชื่อ<br>การส่ง<br>การส่ง<br>การส่งชื่อ<br>การส่งชื่อ<br>การส่งชื่อ<br>การส่ง<br>การส่ง<br>การส่ง<br>การส่งชื่อ<br>การส่งชื่อ<br>การส่งชื่อ<br>การส่ง<br>การส่ง<br>การส่ง<br>การส่ง<br>การส่ง<br>การส่ง<br>การส่ง<br>การส่ง<br>การส่ง<br>การส่ง<br>การส่ง<br>การส่ง<br>การส่ง<br>การส่ง<br>การส่ง<br>การส่ง<br>การส่ง<br>การส่ง<br>การส่งชื่อ<br>การส่ง<br>การส่ง<br>การ<br>การ<br>การส่ง<br>การ<br>การส่ง<br>การ<br>การ<br>การ<br>การ<br>การ<br>การ<br>การ<br>การ<br>การ<br>การ                                                                                                    | I Cogleb<br>Transbluch C<br>crutocasof<br>crutocasof<br>State<br>ta 2.00%                                                                                                    | 17)  |
| inen / <u>consol</u> / 56<br>star<br>sunent<br>tutsuettef                                                                                                    | ncsLube<br>Results<br>1 töfaqidenfufustayaaau<br>1 töfaqidenfufustayaaau<br>1 tofaqidenfufustayaau<br>1 tofaqidenfufustayaau<br>1 tofaqidenfufustayau<br>1 tofaqidenfufustayau<br>1 tofaqidenfufustay                                                                                                    | and 200                                                                                                    | with Thanktreast number number                                                                                                    | aun<br>aun<br>Dutayar | cononesu<br>counce<br>กระส์งชื่อ<br>รระส์งชื่อ<br>รระส์งชื่อ<br>รระส์งชื่อ<br>กระมีกลา<br>แกะ<br>รระส์ง<br>เกิม<br>เกิม<br>เกิม<br>เกิม<br>เกิม<br>เกิม<br>เกิม<br>เกิม                                                                                                    | R Englan<br>R mobile (<br>)<br>)<br>)<br>)<br>)<br>)<br>)<br>)<br>)<br>)<br>)<br>)<br>)<br>)<br>)<br>)<br>)<br>)<br>)                                                                                                    |      |
| Unda / <u>connod</u> / 56<br>Unda / <u>connod</u> / 56<br>Unda / <u>connod</u> / 56<br>Unda / <u>connod</u> / 56                                                                                                    | ncsLube<br>Processor<br>1 trifaqiyfarafrufurtayaaau<br>1 trifaqiyfarafrufurtayaaau<br>1 trifaqiyfarafrufurtayaaau<br>1 trifaqiyfarafrufurtayaaau<br>1 trifaqiyfarafrufurtayaaau<br>1 trifaqiyfarafrufurtayaaau<br>1 trifaqiyfarafrufurtayaa<br>1 trifaqiyfarafrufurtayaaa<br>1 trifaqiyfaraf                                                                                                    | and 200                                                                                                    | with Thandtreast<br>nutries<br>hutters for<br>thights for<br>thights for<br>thigh |                       | COTOTISSU<br>COURCE<br>ระสังร์โอ<br>เมละสังร์อง<br>ระสายการ<br>ส่งการ<br>เมละส่งประการ<br>ส่งการ<br>เมละส่งประการ<br>ส่งการ<br>เมละส่งประการ<br>ส่งการ<br>เมละส่งประการ<br>เมละส่งประการ<br>เมละ<br>เมละส่งประการ<br>เมละ<br>เมละส่งประการ<br>เมละ<br>เมละ<br>เมละ<br>เมละ<br>เมละ<br>เมละ<br>เมละ<br>เมละ                                                                                                    | R Englan<br>R mobile ()<br>milliound<br>milliound<br>for Joon<br>for Joon<br>for Joon<br>for Joon<br>for Joon<br>for Joon<br>for Joon                                                                                                    |      |
| DOR<br>Unito / counci / 56<br>utau<br>sunens<br>Tuksurdia                                                                                                    | ncolubre                                                                                                    | and 200<br>without the second second se | with Thandtreast<br>nutries<br>futures<br>future<br>future<br>fu   |                       | COTOTISSU<br>COUNCIL<br>ระสังชื่อ<br>ระสังชื่อ<br>ระสงของ<br>การีปุกล<br>0.00<br>ระสงของ<br>ระสงของ<br>ระสง<br>ระสงของ<br>ระสงของ<br>ระสงของ<br>ระสงของ<br>ระสงของ<br>ระสงของ<br>ระสงของ<br>ระสง<br>ระสงของ<br>ระสงของ<br>ระสงของ<br>ระสงของ<br>ระสง<br>ระสงของ<br>ระสงของ<br>ระสงของ<br>ระสงของ<br>ระสง<br>ระสง<br>ระสง<br>ระสง<br>ระสง<br>ระสง<br>ระสง<br>ระส                                                                                                    | R Englan<br>R mobilel ()<br>miceanof<br>miceanof<br>made () S version<br>for Jacon<br>for Jacon<br>for Jacon<br>for Jacon                                                                                                    | 17)  |
| DOR<br>Undo / counci / 56<br>utau<br>sunens<br>Tuksurdiaf                                                                                                    | ncsLube                                                                                                    | and 200<br>with a first a first  | with Thandtreast nutries nutries furthere nutries nutries nutr                                                                                                    |                       | COTOTISSU<br>COUNCIL<br>ระสังชื่อ<br>เมลลลังชื่อร<br>ร่วย<br>ร่วย<br>ส่งชื่อ<br>การีปูกล<br>ส่งชื่อ<br>การีปูกล<br>ร่วย<br>ส่งชื่อ<br>การีปูกล<br>ร่วย<br>ส่งชื่อ<br>การสีงชื่อ                                                                                                    | R andduft (<br>R andduft (<br>R andduft (<br>R andduft (<br>R andduft (<br>S unwidder (<br>S unwidder |      |
| Dinéo / <u>connot</u> / 56<br>stay<br>strient<br>Tulsundia                                                                                                    | ncs0.006                                                                                                    |                                                                                                    | which Therestreams                                                                                                    |                       | Convensus<br>Council<br>การส์งรีโอ<br>และสังรีโอ<br>การ์สูงร้าง<br>การ์สูงร้าง<br>การ์สูงร้าง<br>การ์สูงร้าง<br>การ์สูงร้าง<br>การ์สูงร้าง<br>การ์สูงร้อง<br>การ์สูงร้อง<br>การ์สูงร้าง<br>การ์สูงร้อง<br>การ์สูงร้อง<br>การ์สูงร้อง<br>การ์สูงร้อง<br>การ์สูงร้อง<br>การ์สูงร้อง<br>การ์สูงร้อง<br>การ์สูงร้อง<br>การ์สูงร้อง<br>การ์สูงร้อง<br>การ์สูงร้อง<br>การ์สูงร้อง<br>การ์สูงร้อง<br>การ์สูงร้อง<br>การ์สูงร้อง<br>การ์สูงร้อง<br>การ์สูงร้อง<br>การ์สูงร้อง<br>การ์สูงร้อง<br>การ์สูง<br>การ์สูงร้อง<br>การ์สูง<br>การ์สูง<br>การ์<br>การ<br>การ์สูง<br>การ<br>การ์สูง<br>การ<br>การ์<br>การ์<br>การ์สูง<br>การ์<br>การ์<br>การ์<br>การ<br>การ<br>การ์<br>การ์<br>การ<br>การ<br>การ<br>การ<br>การ<br>การ<br>การ<br>การ<br>การ<br>การ                                                                                                    | R nobleh<br>R nobleh<br>R nobleh                                                                                                    |      |
| Drefe / <u>cound</u> / 56<br>stay<br>strient<br>Tulsundia                                                                                                    | ncs0.000<br>■ เข้าอยู่เสียวกับกับร่องออน<br>ช่างปามเป้าซื่อ ชื่อ<br>116 e Name - Firstnam<br>117 un / w<br>117 un / w<br>5 un / m - un /<br>5 un / m - un /<br>5 un / m - un /<br>5 un / m - un /                                                                                                    |                                                                                                    | wick Therefore           nithrift           nithrift           nithrift           nithrift           nithrift           nithrift                                                                                                    |                       | 000000000<br>0000000<br>00000000000000000000                                                                                                    | Rendult<br>Rendult<br>Rendul                                                                                                    | ***) |
| CR<br>Chrén / <u>conned</u> / 56<br>Stan<br>Sunany<br>Tulcuedia                                                                                                    | ncs0.006<br>■ เข้าอยู่เลียวกับก็บายอน<br>ชามานบ้าซื้อ<br>106 Name •<br>1101 Name •<br>1111 Name •<br>1111                                                                                                    | Δ Λ0<br>Class<br>act 20<br>10<br>10<br>10<br>10<br>10<br>10<br>10<br>10<br>10<br>1                                                                                                    | nitrition for a second second se                                                                                                    |                       | Construction<br>bornoo<br>statistics<br>statistics<br>st                                                                                                    | The second second secon                                                                                                    |      |
| DR<br>Jinin / <u>conod</u> / 56<br>day<br>Sunany<br>Tulsundar                                                                                                    | การระบบคร           อออมสาร์           เข้าส่งเลือกกับกับข้อมูลออบ           เข้ากับน้ำหือ           เข้ากับน้ำหือ           เข้ากับน้ำหือ           เข้าส่งเลือกกับกับข้อมูลออบ           เข้ากับน้ำหือ           เข้าส่งเลือกกับกับข้อมูลออบ           เข้าส่งเลือกกับกับข้อมูลออบ           เข้าส่งกับที่           เข้าส่งกับที่           เข้าส่งกับกับข้อ           เข้าส่งกับ           เข้าส่งกับที่           เข้าส่งกับที่                                                                                                    | A or     A or           | wick Therefore           nighting           nighting           nighting           nighting           nighting           nighting           nighting           nighting           nighting           nighting           nighting           nighting           nighting           nighting                                                                                                    |                       | ULBERTORO<br>bomoo<br>Sebesaro<br>1000<br>1000<br>1000<br>1000<br>1000<br>1000<br>1000<br>10                                                                                                    | 1 Constants                                                                                                    |      |
| DOR<br>Linin / <u>const</u> / 56<br>Gau<br>Sunans<br>Tulsundar                                                                                                    |                                                                                                    |                                                                                                    | evicit Therestreams                                                                                                    |                       | conventati<br>convert<br>statistics<br>statistics<br>sta                                                                                                    | 1 Constant<br>Rendered Constant<br>Rendered Constant<br>R                                                                                                    |      |
| inin / <u>cond</u> / di<br>unin / <u>cond</u> / di<br>unin<br>sunns<br>tuburdid                                                                                                    |                                                                                                    | A 00                                                                                                    | evot Therestreams                                                                                                    |                       | Contraction<br>Contraction<br>Contra                                                                                                    | 1 Control Control Cont                                                                                                    |      |
| einin / <u>const</u> / 58<br>strei<br>strei<br>streit<br>tilstedid                                                                                                    | позылов<br>ванией<br>ванией<br>ванией<br>ванией<br>ванией<br>ванией<br>вание<br>вание                                  | aaf 200 Uuuu<br>ve Last<br>se Last<br>su cuatura / two<br>su cuatura / two<br>su cuatura / two<br>su cuatura / two                                                                                                    | event Therestreams                                                                                                    |                       | Utativito<br>bono<br>series<br>series<br>s | 1 Jeff English<br>R minibility of the second<br>relation of the second<br>relation o                                                                                                    |      |
| sunent<br>Italiana                                                                                                    | resultion     resultion                                                                                                    |                                                                                                    | extra the second second seco                                                                                                    |                       | 00000000000000000000000000000000000000                                                                                                    | A model to plan     A model to plan     A                                                                                                    | (1)  |

- 17. กรอกข้อมูล " ชื่อโปรเจค " ชื่อโปรเจค คือชื่อหน้าบัตร กรอกได้เฉพาะตัวอักษร (ภาษาอังกฤษ และตัวเลขเท่านั้น รวมเว้นวรรคไม่เกิน 22 ตัวอักษร)
- 18. คลิกปุ่ม " บันทึก "
- 19. คลิกเลือกวิธีการะรับบัตร ได้แก่ ธนาคาร, ไปรษณีย์ หรือ On Hand (กรณียอดสั่งซื้อเกิน 1 ล้านบาท)
- 20. คลิก 🗹 ใช้ที่อยู่เคียวกันกับข้อมูลออเคอร์ กรณีใช้ข้อมูลเคียวกับออเคอร์ หากจะให้จัคส่งที่อื่นกรุณาพิมพ์รายละเอียคค้วยตนเอง

```
21. คลิกปุ่ม " บันทึก "
```

### <u>วิธีการสั่งซื้อบัตร PTT STATION PRIVILEGE CARD ผ่าน Website แบบไม่ได้ลงกะเบียน</u>

|                                                                                                    |                                       |                                                                                                    | 👔 Драков данование 🛛 🥳                                      | ioónanara: 💉                                                                                                    | ngina" naikini "      |
|----------------------------------------------------------------------------------------------------|---------------------------------------|----------------------------------------------------------------------------------------------------|-------------------------------------------------------------|----------------------------------------------------------------------------------------------------|-----------------------|
| 00                                                                                                    | (99)                                  | and a set of the set of the set of the set                                                                                                    | עריב ענגעלע<br>מייינגעלים אירי ארבר איירארי אייראיי אייראיי | ceinse phoretay                                                                                                    | ก 🗧 กการใบแปละ        |
| niprát / pág                                                                                                   | <u>es</u> les primites de             |                                                                                                    |                                                             | and the second second se |                       |
|                                                                                                    |                                       | and the second second s | A ALLER AND A ALLER AND A                                   | and the                                                                                                    |                       |
|                                                                                                    |                                       |                                                                                                    |                                                             |                                                                                                    | and the second second |
|                                                                                                    | ช่อยู่ผลอเลรส์                        | ราษาจะ อีงคณีกร                                                                                                    | tentericar Eutreeven                                        | านรู้เชื่อ สะนับการ                                                                                                    | 3                     |
| , neuaciatorie                                                                                                 |                                       |                                                                                                    |                                                             |                                                                                                    |                       |
| Aneiso, 8796630<br>1-1037-02047                                                                                | 1997 - 2000 autoridadis (†<br>8. 58 1 | Richard                                                                                                    |                                                             |                                                                                                    |                       |
| je nulny<br>Gel příčestý G                                                                                     | หวุศิธุศัญริ                          | do anadimpe<br>Miri Aspirano                                                                                                    | n Tranytxasak                                               |                                                                                                    |                       |
| UKENSE<br>LORING                                                                                               | កម្ពុង                                | 305                                                                                                    | anh.                                                        |                                                                                                    |                       |
| 5808<br>1940-00                                                                                                | 05                                    | eu.                                                                                                    | 17.<br>1                                                    |                                                                                                    |                       |
| อะช่อ<br>กรับเกินเอทโนคร                                                                                       | 8                                     | oane'r na'<br>Mandsaldin'                                                                                                    | phan ( 1000)<br>USJOR                                       | 961.2203<br>10250                                                                                                    |                       |
| ingitur"                                                                                                    |                                       | 80                                                                                                    | 3080                                                        | ðus'                                                                                                    |                       |
| -<br>ปุ่มรอบ<br>อ.ติรัฐญ์ ธนะดีระห์                                                                            | ц <b>а</b>                            | . <del>.</del>                                                                                                    | 088-090-3807<br>neciotrojusana<br>088-398-3887              | manza_kove                                                                                                    | sonobrailision        |
| ູດທາສາວັນທານ                                                                                                   | ARI                                   |                                                                                                    |                                                             |                                                                                                    |                       |
| focusion<br>priviloge Caro                                                                                     | \$                                    | adas<br>privilagel Card-                                                                                                    |                                                             |                                                                                                    |                       |
| Geiniss adas                                                                                                   | ş:                                    |                                                                                                    |                                                             |                                                                                                    |                       |
| Servesuline<br>Usi 2005                                                                                        |                                       |                                                                                                    | 30.205<br>BS12043334-                                       |                                                                                                    |                       |
| Boueger                                                                                                    |                                       |                                                                                                    | 80                                                          | -1                                                                                                    |                       |
| and a second second second second second second second second second second second second second second second | de la                                 |                                                                                                    | ଦ୍ୟର ହମସିହନ୍ତି ସେହାଁରେମ୍ବା                                  | ē.                                                                                                    |                       |
| 199/88                                                                                                    | nge<br>-                              | 995-                                                                                                    |                                                             |                                                                                                    |                       |
| coms                                                                                                    |                                       |                                                                                                    |                                                             |                                                                                                    |                       |
| ดูสวิศ<br>กรุงเกษยุศกันท์                                                                                      | 5                                     | ซ์แกร / จมก่<br>เปลยประเมต์                                                                                                    | 184.40° 1979)<br>1982                                       | atelusonis<br>18859                                                                                                    |                       |
| iratur                                                                                                    |                                       | 4 <b>6</b>                                                                                                    | 0006<br>0087-5901-38007                                     | dicar<br>Mijanizia <u>r b</u> oly                                                                                                    | ophormalisem          |
| MISSION                                                                                                    |                                       |                                                                                                    |                                                             |                                                                                                    |                       |
| ประวุภาษัตร                                                                                                    |                                       | 594635                                                                                                    |                                                             | นูลด้านใ <b>ยร</b> ับวรรย                                                                                                    | รานรมชัดร             |
| Privilegie Card                                                                                                | 3 <sup>57</sup>                       | গৰ্মাৰ্থ সন্থান সন্থা                                                                                                    |                                                             | 506.00                                                                                                    | 15                    |
| Privilege Card                                                                                                 |                                       | ซิศาส์ หรือเอาาร์ด"                                                                                                    |                                                             | 00000                                                                                                    | 20*                   |
| Privilege/Card                                                                                                 |                                       | ซีซีพี หรือีเอ เการ์ต                                                                                                    |                                                             | 1,568.06                                                                                                    | 5                     |
|                                                                                                    |                                       |                                                                                                    | แกดสังขึ้อราม<br>รรมด่านสีควรรดสัดนัดร                      |                                                                                                    | 55,088.08<br>508.05   |
|                                                                                                    |                                       |                                                                                                    | ศาสัมธุรกเพิ่ม,7.00 %<br>ภาษีนัก ณ.สีลาย 3.00 %             | ġ.                                                                                                    | 42.08<br>0.00         |
|                                                                                                    |                                       | $\sim$                                                                                                    | รรมราดรหังสิน                                               |                                                                                                    | 25,842:09             |
|                                                                                                    |                                       | (23)                                                                                                    |                                                             |                                                                                                    |                       |

22. ระบบจะสรุปหน้ารายละเอียด ตรวจสอบความถูกต้องหน้า " ยืนยันข้อมูลการสั่งซื้อ " 23. เมื่อตรวจสอบความถูกต้องเรียบร้อยแล้ว คลิกปุ่ม " ยืนยัน " ระบบจะแสดงหน้าต่างดังภาพ 24. คลิกปุ่ม " ยืนยัน "

# วิธีการสั่งซื้อบัตร PTT STATION PRIVILEGE CARD ผ่าน Website แบบไม่ได้ลงกะเบียน

| $\begin{array}{ c c c } \hline timesed barrier between the second barrier between the second barrier between th$                                                                                                    | the second second second second second second second second second second second second second second second se                                                                                                    |                                                                                                    | a spren diaterated                                                                                                    | ເຫັນຊາກ                                                                                                    | enter i can                                                                                                    |
|----------------------------------------------------------------------------------------------------|----------------------------------------------------------------------------------------------------|----------------------------------------------------------------------------------------------------|----------------------------------------------------------------------------------------------------|----------------------------------------------------------------------------------------------------|----------------------------------------------------------------------------------------------------|
| Eggen englis i sugeri singer         Search integration         Search integration         Search integratintegration         Search integratintegratin                                                                                                    | Che Che Che Che Che Che Che Che Che Che                                                                                                    | APREN CONTRACTOR CONTRACTOR OF                                                                                                    | apply with the property of the property of the | scient Made                                                                                                    | apri 🚺 - ranyalisis                                                                                             |
| Image: Control       Image: Control       Image: Control       Image: Control       Image: Control         Image: Control       Image: Control       Image: Control       Image: Control       Image: Control         Image: Control       Image: Control       Image: Control       Image: Control       Image: Control         Image: Control       Image: Control       Image: Control       Image: Control       Image: Control         Image: Control       Image: Control       Image: Control       Image: Control       Image: Control         Image: Control       Image: Control       Image: Control       Image: Control       Image: Control         Image: Control       Image: Control       Image: Control       Image: Control       Image: Control       Image: Control         Image: Control       Image: Control       Image: Control       Image: Control       Image: Control       Image: Control       Image: Control         Image: Control       Image: Control       Ima                                                                                                    | <u>tranen</u> - us <u>iase</u> - teiganitistren                                                                                                    | £                                                                                                    |                                                                                                    | and the second second second second second second second second second second second second second second second |                                                                                                    |
| Langer and the second of the second of the s                                                                                                    |                                                                                                    | 0                                                                                                    | 06                                                                                                    | ) 🤅                                                                                                    | 2                                                                                                    |
| Description         Description         Description <thdescription< th=""> <thdescription< th=""></thdescription<></thdescription<>                                                                                                    | ត <i>ាដែ</i> លរាយដំដូ                                                                                                    | stearteas bas                                                                                                    | ວິຣິດກັງສຳເລັດຈະ ມີຟະເທດນ                                                                                                    | पुराहारः जन्मतिः<br>ल                                                                                            | er en en en en en en en en en en en en en                                                                       |
| i - regiselonderies<br>in calification in conservation of an analysis<br>in calification in calification in califi                                                                                                    | 20139130050<br>101390000<br>0058210717                                                                                                    |                                                                                                    |                                                                                                    |                                                                                                    |                                                                                                    |
| Bination period of the series of the series                                                                                                    | 1-1037-000 06-66-1                                                                                                    |                                                                                                    |                                                                                                    |                                                                                                    |                                                                                                    |
| same of any of any of a                                                                                                    | na ration) punkativi                                                                                                    | MR ASHING                                                                                                    | di Thanasinasan'                                                                                                    |                                                                                                    |                                                                                                    |
| ningen in der und und und versionen gebanden und der einen einen gebanden und der einen einen gebanden und der einen einen gebanden und der einen einen gebanden und der einen der einen gebanden und der einen der einen gebanden und der einen gebanden und der einen gebanden gebanden geba                                                                                                    | Juney Maria                                                                                                    | por "                                                                                                    | 1102                                                                                                    |                                                                                                    |                                                                                                    |
| interimental interimental inter                                                                                                    | nine.                                                                                                    | -<br>                                                                                                    |                                                                                                    |                                                                                                    |                                                                                                    |
| and a prime of the second of the second of                                                                                                    | Presion 1                                                                                                    | in the second second                                                                                                    | day of and                                                                                                    | and second                                                                                                    |                                                                                                    |
| in set of the set of the set of                                                                                                    | raciniusumumis-                                                                                                    | 2002 (100                                                                                                    | USU24                                                                                                    | 10266                                                                                                    |                                                                                                    |
| anna y and and and and and and and and and and                                                                                                    | hatet                                                                                                    | 1997 - 1997 - 1997 - 1997 - 1997 - 1997 - 1997 - 1997 - 1997 - 1997 - 1997 - 1997 - 1997 - 1997 - 1997 - 1997 -                                                                                                    | ວແຕ່<br>ໜູ່ສະດອດໃດພາກ                                                                                                    | ðviði<br>merfinar a                                                                                              | wellinger all com                                                                                               |
| e friting soucher frig<br>souch<br>souch | addiel a                                                                                                    |                                                                                                    | າວຮອນທີ່ຈະຊົນສາມາດ                                                                                                    |                                                                                                    | 1967 - 2020 - 1969 - 1969 - 1969 - 1969 - 1969 - 1969 - 1969 - 1969 - 1969 - 1969 - 1969 - 1969 - 1969 - 1969 - |
| proceedings tank of the sense of the sense o                                                                                                    | อร์กีรเหร่ รถะสระสังส์                                                                                                    |                                                                                                    | 064-350-3807                                                                                                    |                                                                                                    |                                                                                                    |
| belaning bange<br>privilegie Carde<br>settense<br>adviseurdes<br>settense<br>adviseurdes<br>settense<br>adviseurdes<br>settense<br>adviseurdes<br>settense<br>adviseurdes<br>settense<br>settense                                                                                                    | зикающия                                                                                                    |                                                                                                    |                                                                                                    |                                                                                                    |                                                                                                    |
| Sephasuches anumber gebietenden<br>anumber gebietende<br>staan 'n 'n 'n 'n 'n 'n 'n 'n 'n 'n 'n 'n 'n                                                                                                    | Selleran<br>Crivilage' Card                                                                                                    | duits<br>on alogs Card                                                                                                    |                                                                                                    |                                                                                                    |                                                                                                    |
| an stand<br>and Laborate gabilitations<br>and Laborate gabilitations<br>technin set<br>technin set<br>tec                                                                                                    | Seman and                                                                                                    |                                                                                                    |                                                                                                    |                                                                                                    |                                                                                                    |
| solučnoje sportnje<br>knojn v vorsoprinje<br>uporadjunje posoprinje<br>uporadjunje posoprinje<br>uporadjunjena posoprinje<br>uporadjunjena posoprinje<br>uporadjunjena posoprinje<br>uporadjunjena posoprinje<br>posoradje<br>i soci na posoprinje<br>uporadje<br>i soci na posoprinje<br>uporadje<br>i soci na posoprinje<br>i soci na posoprinje                                                                                                    | Zen afficial                                                                                                    |                                                                                                    | สายสุด<br>สายสุด                                                                                                    |                                                                                                    |                                                                                                    |
| une sadbanij eusepatriji<br>Laagi nji pai<br>1980-298<br>ante pai<br>ante pai<br>ante                                                                                                    | Sol Central Sol                                                                                                    |                                                                                                    | galutationu                                                                                                    |                                                                                                    |                                                                                                    |
| ແລະ<br>ເຊຍາ<br>ແລະ<br>ແລະ<br>ແລະ<br>ແລະ<br>ແລະ<br>ແລະ<br>ແລະ<br>ແລະ                                                                                                    | -                                                                                                    |                                                                                                    | ົ້ນອ ຮອດອາງ ອອຈອາກ                                                                                                    | ¥.                                                                                                    |                                                                                                    |
| nna bi<br>anta anta anta anta anta anta anta anta                                                                                                    | 25007 N/A                                                                                                    | iscer                                                                                                    | that "                                                                                                    |                                                                                                    |                                                                                                    |
| ທາສາ<br>ເຫດການມູກເບຼກs         ທາສາ<br>ເຫດການມູກເບຼກs         ທາສາ<br>ເຫດການມູມ         ທາສາ<br>ເຫດການມູມ         ຫາສາ<br>ເຫດການມູມ         ຫາສາ<br>ເຫດການມູມ                                                                                                    | สสร                                                                                                    | φi.                                                                                                    |                                                                                                    |                                                                                                    |                                                                                                    |
| มาร์ สมบร์<br>การ์สา<br>การ์สา<br>                                                                                                    | al and a second second se | and the second second s | Anna - anna                                                                                                    | and the second                                                                                                   |                                                                                                    |
| າງອີກ 2005 2007 ຫລາວບູ່ປະເອດີກອະດາດ 2005 2007 ຫລາວບູ່ປະເອດີກອະດາດ 2000 2007 ຫລາວບູ່ປະເອດີກອະດາດ 2000 2007 2000 2000 2000 2000 2000 200                                                                                                    | istoniuginiuns.                                                                                                    | idudeisa                                                                                                    | VENSON                                                                                                    | 10250                                                                                                    |                                                                                                    |
| มาระสบท์         มูลสารัสบท์         มูลสารัสร/บาท         หระสารัสร/บาท         หระสารัสร/บาท         หระสารัสร/บาท         หระสารัสร/บาท         หระสารัสร/บาท         หระสารัสร/บาท         หระสารัสร/บท         หระสารัสร/บท         หระสารัสร/บท         หระสารัสร/บท         หระสารัสร/บท         หระสารัสร/บท         หระสารัสร/บท         หระสารัสร/บท         หระสารัสร/บท         หระสารัสร/บท         หระสารัสร/บท         หระสารัสร/บท         หระสารัสร/บท         หระสารัสรร/บท         หระสารัสรร/บท         หระสารัสรรร/บท         หระสารัสรรรร/บท         หระสารัสรรร/บท         หระสารัสรรรรร         หระสารัสรรรร         หระสารัสรรรร         หระสารัสรรรร         หระสารัสรรรร         หระสารัสรรรร         หระสารัสรรรร         หระสารัสรรรร         หระสารัสรรรร         หระสารัสรรรร         หระสารัสรรรร         หระสารัสรรรร         หระสารัสรรรร         หระสารัสรรรร         หระสารัสรรร         หระสารรร         หระสารรร         หระสารร         หระสารร <th< td=""><td>norter</td><td>10<br/>-</td><td>3675<br/>0581390-2807</td><td>Dus<br/>marias k</td><td>ประเพิทอร์กระเบื้อชาว</td></th<>                                                                                                    | norter                                                                                                    | 10<br>-                                                                                                    | 3675<br>0581390-2807                                                                                                    | Dus<br>marias k                                                                                                  | ประเพิทอร์กระเบื้อชาว                                                                                           |
| <u>มารสารสมที่</u><br>ประเทศกรัฐฐา รายการร่า มูมะตารอัง ราวปัญวี 55<br>Proviege ("antri<br>Drivlege ("antri<br>Millioge (Card" ที่มีสีที่เขีย้โดยการติง" 1,000,00" 55<br>Drivlege (Card" ที่มีสีที่เขีย้โดยการติง" 1,000,00" 55<br>ประเทศราชาวาร 1,000,00" 55<br>บนแหล่งขึ้นรรรษ" 350,000<br>รามันสามาร์การคลัยประเทศ<br>การที่มูลอานชั้น 7705 58 45<br>เกาษ์ "มีการ ประเทศ 35,000,<br>การที่มูลอานชั้น 7705 58 45,000                                                                                                    |                                                                                                    |                                                                                                    | 247,957,999                                                                                                    |                                                                                                    | 1993 - 1997 - 1997 - 1997 - 1997 - 1997 - 1997 - 1997 - 1997 - 1997 - 1997 - 1997 - 1997 - 1997 - 1997 - 1997 - |
| (10001000) มีเป็นการ์มาระบบครับ<br>(1000100) มีเป็นขึ้นขึ้นอยกร้อง<br>มีการปอสตร้องระบบครับ<br>(100000) มีเป็นขึ้นขึ้นอยกร้อง<br>(100000) มีเป็นระบบครับ<br>(100000) มีเป็นระบบครับ<br>(100000) มีเป็นระบบครับ<br>(100000) มีเป็นระบบครับ<br>(100000) มีเป็นระบบครับ<br>(1000000) มีเป็นระบบครับ<br>(10000000) มีเป็นระบบครับ<br>(1000000) มีเป็นระบบครับ<br>(1000000) มีเป็นระบบครับ<br>(10000000) มีเป็นระบบครับ<br>(1000000000000000000000000000000000000                                                                                                    | and dur.                                                                                                    |                                                                                                    | 國和美國國際的政治的                                                                                                    | and a state                                                                                                    |                                                                                                    |
| Provlege Card ທານ ທະນະທະລະກາລະ 50000 55<br>Provlege Card ທັນດີທີ່ທະນີ້ໂລະດາງຮ້ອ<br>Drivlage Card ທີ່ທີ່ດີທີ່ທະນີ້ໂລະດາງຮ້ອ<br>ບັນແຜ່ລະນັ້ນຮ່ານ<br>ການເຮົາມູການເຮັ້ນ ການເຮັດ 25<br>ການເຮົາມູກ ແລະ ແລະ 195 58<br>ແກ່ຮ້າມການເຮັດ 25<br>ການຮ່າມການເຮັດ 25<br>ການຮ່າມ 25<br>ການຮ່າມການເຮັດ 25<br>ການຮ່າມການເຮັດ 25<br>ການຮ່າມ 25<br>ການຮ່າມ 25<br>ການຮ່ານ 25<br>ການ 25<br>ການ 25            | internet a                                                                                                    | J-497.99                                                                                                    | 157<br>                                                                                                    | 1034999 (310)<br>                                                                                                |                                                                                                    |
| Prinilege Canti " (500.00" )<br>(กางIage Canti " รังได้ หลังโลงการลง" (500.00" )<br>บอลฟล์งชั้นรวม" 35,000<br>รรมเล่าแล้ก รางหรือเมือง<br>เกาซัมูลอามพื้น 7.95 % 42<br>หาษัวไท การจันาน 3,06 % 0<br>รางกราลาสิ่งสู้น 35,000                                                                                                    | Privilege Card                                                                                                    | พัฒน แรวงอรการอ                                                                                                    |                                                                                                    | 500.00                                                                                                    | 15                                                                                                    |
| บท.ศรฐละเรณ: รอบสารสุขันธุรกรณะ 500,03 ร<br>มนเหล่งขึ้นรรมเ<br>รรมเล่าแก้การคอียน์ตร 600,<br>เรามันเสตาแห้น 7.05 %<br>เรามันวัน กับรับรับร์<br>รายเรามันรับรับร์<br>ม.8.64 พ                                                                                                    | HUMING & SUS                                                                                                    | MISH WETLEND YE                                                                                                    |                                                                                                    | 1,000,001                                                                                                    | 90<br>                                                                                                    |
| ยนณห่งขึ้นร่วมที่ 35.000<br>ราชมะกับขัดกำรางกับเมือง<br>การขัญสายางขัน 7.055 % 42<br>หายไว้สา คะ ถังชาว 3.055 % ()<br>ราชมราดาวชี้งคู่รู้ค่ 35.660                                                                                                    | Privilage Card                                                                                                    | าสมส์ พรีวิเองการ์ด                                                                                                    | 2.70                                                                                                    | 1,300,00                                                                                                    | -                                                                                                    |
| หาวทัพสุลตามพื้น 77/95 % 42<br>หาวยังไก่ คง สัตาม 3,86 % 0<br>การธรรดาที่จะสีรูล์ 35 กันจร                                                                                                    |                                                                                                    |                                                                                                    | บออสร์รีซึ่งชาว<br>รวมต่ามชักวรพธีอย์อ                                                                                                    | s-''                                                                                                    | 35,568.<br>500                                                                                                  |
| พาษีนัก ณ ถึงว่า 3,005 56 (1)<br>ราชธราตาที่หลัง<br>35 กันวิ                                                                                                    |                                                                                                    |                                                                                                    | สารมีผูลล่านขึ้น 7.95 9                                                                                                    | <b>L</b> <sup>ie</sup>                                                                                           | 42.                                                                                                    |
|                                                                                                    |                                                                                                    |                                                                                                    | หาษันิก ณ ถึงระบ.3,6<br>รวยราควรให้สู่รู้ค                                                                                                    | <b>6</b> %                                                                                                    | 9<br>38,949                                                                                                    |
|                                                                                                    | (2                                                                                                    | 🌀 🔺 ดาวน์โหลดเอกส                                                                                                    | ารการสังชื่อ 🔺 พิมพ์ใบสังชื่อ                                                                                                    | (23)                                                                                                    |                                                                                                    |

25. คลิกปุ่ม " พิมพ์ใบสั่งซื้อ " กรณีต้องการพิมพ์ข้อมูลใบสั่งซื้อ 26. คลิกปุ่ม "ดาวน์โหลดเอกสารการสั่งซื้อ" กรณีต้องโหลดเอกสารเก็บไว้บนเครื่องคอมพิวเตอร์

#### <u>วิธีการสั่งซื้อบัตร PTT STATION PRIVILEGE CARD ผ่าน Website แบบไม่ได้ลงกะเบียน</u>

|                                                                                                    |                                                                                                    | Nichten<br>Aufere                                                                                                    | innistration (S)                                                                                                    | <b>ันตัวส่งชื่อชั</b> ดชัดร                                                                                                    | PIT Providence                                                                                                    | Cars                                 |                             | ØØR                     |
|----------------------------------------------------------------------------------------------------|----------------------------------------------------------------------------------------------------|----------------------------------------------------------------------------------------------------|----------------------------------------------------------------------------------------------------|----------------------------------------------------------------------------------------------------|----------------------------------------------------------------------------------------------------|--------------------------------------|-----------------------------|-------------------------|
| กรุณาศึกษาราชละเงียดข้อภาพนตและเงือนไขภ่อนการสังชื่อบัตร (ผามรายละเงียดข้อมูลด้านล่าง)                                                                                                    |                                                                                                    |                                                                                                    | มีการ: เป็นขางการไม่มีของสารที่ไม่ได้ ได้สู่สารที่สารที่สารที่สารที่สารที่ได้ได้ และสิ้นได้ได้เกาะสารกับ<br>ในประการ: เอาการเสียงและได้และเป็นสารการไม่ได้                                                                                                    |                                                                                                    |                                                                                                    |                                      |                             |                         |
| 10011111111111111111111111111111111111                                                                                                    |                                                                                                    | The second second                                                                                                    | our Kan de Rider la mariant a                                                                                                    | 136.365 (15)L1125 10050                                                                                                    |                                                                                                    | Turidiad.                            | T.47 52 158 5721            | 02 166 2725             |
| 1. บัตรนิไข้แทนเงินสุดเพื่อข้างะค่าสินค้าได้ที่สุด                                                                                                    | านั้นวิการ PTT Station และ/พรือว่านคำของ OR ที่ร่วมรายการรับบัตร<br>- อี้เร ศ (copp Tupu Nu co)                                                                      | E-mail                                                                                                    | and weithin the me                                                                                                    |                                                                                                    |                                                                                                    | Samarin.                             |                             | 6.2452                  |
| <ol> <li>บัตรที่มีต่อายุตามรักกระบบนทน้ำบัตรเท่านั้น ไม่</li> </ol>                                                                                                    | วย พ.พ.(18000) เล่นขั้นสามารถแลกเปลี่ยนทวี่ยทอนเป็นเงินสลเมื่อไฮ้ไม่เส็มมลค่าได้<br>สามารถเสิมเงินได้ และไม่สามารถแลกเปลี่ยนทวียทอนเป็นเงินสลเมื่อไฮ้ไม่เส็มมลค่าได้ | Vieural                                                                                                    | และสุดได้ (การสารการที่สารการสา                                                                                                    | 45                                                                                                    |                                                                                                    |                                      |                             |                         |
| แต่สามารถใช้ร่วมกับเงินสดได้ มูลค่าคงเพลีย                                                                                                    | จะปวากฏในใบเตว็จวับเงิน (Saleo Slip)                                                                                                    | A Kyton                                                                                                    | tence unrolling south the                                                                                                    |                                                                                                    | H,                                                                                                    | Paseus A Pingone No                  | mq*                         | vijege Dansi            |
| 4. OR สงวนสิทธิในการคืนเงินที่เหลือในบัตรทัง                                                                                                    | <u>ข่อนและหลังวันพมตอายุบนพน้าบัตร</u>                                                                                                    | 1 Start wat                                                                                                    | pospit 1 20/68 philerappit unit                                                                                                    | ang arrivelases and enrice and                                                                                                    | ăs:                                                                                                    | futureans, proteine o                | zda                         |                         |
| 5. OR ขอสงวนสีทธิในการวับบัตรกรณีบัตรสำรุง                                                                                                    | หรือไม่สมบูรณ์ อันเป็นเหตุโท้ไม่สามารถรับบัตรได้<br>                                                                                                    |                                                                                                    | nfinnsinishi tosso.                                                                                                    | 0                                                                                                    | 2                                                                                                    | TING D'UNIN Projes                   | r civile Hor                |                         |
| <ol> <li>0.8 ของงานสทธเนการรบคนบลร ยกเลกบล<br/>โดยไม่ต้องแจ้งไฟ้ทราบด่วงหน้า และ OR ของ</li> </ol>                                                                                                    | ง ขลเขยความเลขทายกวณบลวลูญหาย ท่วย เบลยนแบลเเเยนเขเล ๆ<br>เขวนสิทธิ์ในการทำลาคมัคร หากพมคมลค่าในบัตรแล้ว                                                             | LE MIESS                                                                                                    | narananan/971anini 1-1007                                                                                                    | 00016-06-)                                                                                                    | 19                                                                                                    | Supporter one of                     | 0 0307                      |                         |
| 7. OR ขอสงวนสิทธิ์ท้ามนำบัตรไปจำหน่ายต่อ                                                                                                    |                                                                                                    | a second                                                                                                    | an ascenter Persen (Haupin                                                                                                    | Contraction of the state                                                                                                    |                                                                                                    | ana ya shaka                         | 21.28                       | -                       |
|                                                                                                    |                                                                                                    | 1. 23. 1. 10.                                                                                                    | to the furnation of                                                                                                    | การเป็จ้นมี กาะถ้ามศักดิ์ 1954                                                                                                    | nu drug unte tituire                                                                                                    | สามาริเทศไทยประเท                    | e simila top ouna           | 10250                   |
| หลักเกณฑ์การหักภาษีณ ที่จ่าย (3%)                                                                                                    |                                                                                                    |                                                                                                    | 🗁 เอริริมศัยเศรียญ ที่สามาการคลิต                                                                                                    | สาขามาระบุสรรณการ เป็น 7 (เสี                                                                                                    | กษร 47/2 และ ค.ศักม                                                                                                    | nin Uninternand                      | Friester or et              | 2.3554.9                |
| 1. กรณีคำสั่งชื่อ Privilege Card / OR Gift Card                                                                                                    | เองอูกค้า ที่มีค่าธวรมเนียมในการผลิตบัตรในแต่ละโครงการที่สั่งชื่อ (อ้างอิงตามรพัสโครงการ)<br>ร่วม อน                                                                 | 100                                                                                                    | Parymona Shew Set                                                                                                    | k1                                                                                                    |                                                                                                    | (รับระจำชีดกระ                       | สาสาอาะตาระมาร              | สมมุสตรีหยังจร.         |
| เมลง 1,000 บาท อุลคา <b>เมตอง</b> พลภาษณฑ                                                                                                    | 919 399<br>                                                                                                    | ų į                                                                                                    | 1" Andarlas de mars under the                                                                                                    | that's as tals                                                                                                    | n pur l'unieura d' ( area                                                                                                    | sto dade 5-7 the                     | าการ แต่ระเสรไปน            | ouf standard            |
| <ol> <li>กรณหาตรย Privilege Care/ OK Gift Care</li> <li>เกิน 1.000 บาท อกค้าต้องทักกาษี ณ ที่จ่าย</li> </ol>                                                                                             | פיניסאטאאנאראראינטאטאטאאנאראאאנאטאטאאנאטאאנאט                                                                                                    |                                                                                                    | As institutions                                                                                                    |                                                                                                    |                                                                                                    |                                      | Investor                    |                         |
| 3 หากเข้าเรื่อนไขในข้อ 2 อกค้าผู้สิ่งชื่อต้องคล                                                                                                    | กหนังสืดวับเวลงกานี้หัก a ที่จ่าย กระกแบบฟลร์ม 50 หวี โดยระบรรดะเดียด ดังนี้                                                                                         | -                                                                                                    | ส่งจาวหรือกูปหมวาด                                                                                                    | (P inzethe find" (                                                                                                    | Anting Cong                                                                                                    | (scoursed 4 to Te                    | สาการ เป็นรับเห็นไม         | 1206340134)             |
| ชื่อของผัดกพักภาษี :                                                                                                    | บมจ.ธนาคางกลีกงไทย                                                                                                    | and a second                                                                                                    | Printing Incontention                                                                                                    | Gannoura,                                                                                                    | สีสตุญคราสเจ                                                                                                    | ร้างกรุงไลร                          | a collocity                 | สามาณอินาร              |
| เลขประจำคัวมัเสียภาพีขลงมัดกพั                                                                                                    | m 1 : 0107538000315                                                                                                    | 1 2000035                                                                                                    | 1855 . 18                                                                                                    | (27773 2002/200779)                                                                                                    | (Unit Price (2 stat)                                                                                                    | (An-astraction)                      | (Sine Rej-                  | (Astrel/b)              |
| ที่อย่าองผัดกหักภาษี:                                                                                                    | 400/22 ถนนพทะโยริน แรวเสาะเสนใน                                                                                                    |                                                                                                    | RF with works                                                                                                    |                                                                                                    | 1 000 000                                                                                                    | 13                                   | 100 m                       | 1 10.00                 |
|                                                                                                    | เขตพญาไท กรุงเทพมหานคร 10400                                                                                                    | 1 9 9                                                                                                    | เข้สำหรับแรกวร์ด"                                                                                                    | ···                                                                                                    | 1,500,00                                                                                                    | 5                                    | 25 20                       | 1.9                     |
| 4. กรณีลูกด้ามีการทักกาษัณฑี จำของอให้บำเข้าแอกสาร (Uplose) ใบด้าส์เรื้อ (Order Form) หนังสือบับรอนกาษทักณฑีจำข<br>และพลักฐานการสำวะประเทศสอนแต่ละโครงกาว ล่าน https://osukowst.anter.com/CardManagement |                                                                                                    | 1                                                                                                    |                                                                                                    |                                                                                                    | ระเหติงชี้เราะห-                                                                                                    | riQ'                                 | c/0.0/                      | 38.96                   |
|                                                                                                    |                                                                                                    | nythingh generally                                                                                                    |                                                                                                    |                                                                                                    |                                                                                                    |                                      |                             | 1                       |
| และขอไฟจัดส่งเอกสาวฉบับจริงของพนังสือวับวองพักภาษีณ พี่จ่าย มายังธนาคาวกลีกวไพย ตามวายละเอียดพื่อยู่ ดังนี้                                                                                              |                                                                                                    | สินทั่วสีรามข่างระบรรษทร์ราช เส้นรับสำนักทางใหล่าสรยร ระบร ประสุด 1656 1755 1956 (ร. 557)<br>เ                                                                                                    |                                                                                                    |                                                                                                    |                                                                                                    |                                      | 44                          |                         |
| บมจ.ธนาคาวกลึกวไทย                                                                                                    |                                                                                                    | E s.wineite                                                                                                    | รางสัตว์โรการเสียเรียในแสดนติเทร์สัตว์                                                                                                    | Not unities a philipping                                                                                                    | (เหมืองจำ สีสาขาวณ                                                                                                    | มาและต่างรักวรร <sub>ุ</sub> ลต      | 34                          |                         |
| สำนักแจ้งวัฒนะ อาคารเพื่องทองธานี                                                                                                    |                                                                                                    | f South                                                                                                    |                                                                                                    | ne se pri pri pri                                                                                                    | and the second                                                                                                    | (- มาแล่อะไมร)                       | 2.2.2                       | <u>.</u>                |
| ส่วนบริการธุรกรรมการเงิน ฝ่ายการได้บริการอำระเงิน (กช.) ชั้น 5 (มีง East)                                                                                                    |                                                                                                    | . ທີ່ "ແຕ່ເຮັດສາວເລີ່ມເຫັນການເຮັດໃນດ້ານແຮງທີ່ ມີເຮືອ <mark>ກາງກ່</mark> ານ ແລະ ແຕ່ ຜູ້ເຮັດຜູ້ແລະ ແລະ ຜູ້ເຮັດຜູ້ເລີຍ ແລະ ຜູ້ເຮັດ<br>ກາງການແຮ້ແລະ ແລະ ແລະ ແລະ ແລະ ແລະ ແລະ ເຮັດເຮັດ ເຮັດ ເຮັດ ເຮັດສາວ ແລະ ເຮັດເຮັດ ແລະ ເຮັດເຮັດ ກາງການ<br>ແລະມີເຮັດແຮງແຮ້, ເຮັດແຮງ ແລະ ແລະ ແລະ ແລະ ແລະ ແລະ ແລະ ແລະ ແລະ ແລະ |                                                                                                    |                                                                                                    |                                                                                                    | Annan an an star an an an an an      |                             | 59                      |
| เลขที่ 47/7 ม.3 ถ.ป้อปปล่า ต.บ้านไหม่ อ.ปากเกว็ด จ.นนพบุรี่ 11120                                                                                                    |                                                                                                    |                                                                                                    |                                                                                                    |                                                                                                    |                                                                                                    | (10.00 Vermentar)                    |                             |                         |
| (กรุณาวะเล็บมุมชองด้านบน "พนังสือรับรองพักภาษีณ พี่จ่าย PTT Station Privilege Card")                                                                                                    |                                                                                                    |                                                                                                    |                                                                                                    |                                                                                                    |                                                                                                    | and wit in faller and internet adard |                             | <u>.</u>                |
| <ol> <li>ธนาคารขอสเวนสิทธิ์ในการออกไบเสร็จรับเงิน/ไบกำกับภาษี พากอังไม่ได้รับพนังสือรับรองพักภาษี ณ ที่จ่าย</li> </ol>                                                                                   |                                                                                                    |                                                                                                    |                                                                                                    |                                                                                                    |                                                                                                    | portase (Promotion) (Unity)          |                             | · /·                    |
| <u>เอกสารสำหรับการสั่งสือบัตร ประกอบด้วย</u>                                                                                                    |                                                                                                    |                                                                                                    | 2. แต่บทยิ่งตั้งตั้งคงจ                                                                                                    | คือสีดีจัดจากก่างสีวิษา                                                                                                    |                                                                                                    | ารบรรณาวไม่สิน ๆ เอ                  | war tatal                   | 36.44                   |
| 1. ในคำสั่งชื่อบัตร (Order Form)                                                                                                    |                                                                                                    | ANENGR J                                                                                                    | TOTAL TAP OF STAR                                                                                                    | ก็สุดการที่สารไหว่านการที่สารเหตุ<br>สำนักและการก็เหตุลาสารสารสารได้                                                                                                    | a second and the second and the                                                                                                    | مدين وللبلاد الرالة                  |                             | g                       |
| 2. พลักฐานการชำระเงินค่าธรรมเ                                                                                                    | นียมบัตร และ มอค่าไหบัตร (ไบหำฝากเงินเข้าบั <b>ตรี</b> Pay-in)                                                                                                    | 1                                                                                                    | 3 แต่หนัง ได้แก่ว่า 2 สถัง การเจ้าสูตั้งไว้ เห็นได้<br>+ รู้กับสำคัญการกระบาทส์ แต่เกาะกับส์                                                                                                    | the contract of the state of the state of th | erlafii plate di coluin nuitri<br>angidhi spina di kare mituri                                                                                                    | e a aprecediti                       |                             |                         |
| 3. หนังสือวับงองทักภาษีณ ที่จ่าย                                                                                                    | (ถ้ามี)                                                                                                    |                                                                                                    | 2 เสียงที่เสียงการครุปแต่วงที่มาว่าสามกิจ<br>เช่นการประเทศไทย์คุณหม่าง (ระการได้หัวเสียง)<br>การให้มี การเป็นที่การครั้งหรือไป ก็เสียงการ<br>การให้มี การเป็นที่การครั้งหรือไป ก็เสียงการการ<br>การให้มี การเป็นที่การครั้งหรือไป ก็เสียงการการการการการการการกา<br>การให้มี การเป็นที่การการการการการการการการการการการการการก | a an an an an an an an an an an an an an                                                                                                    | ne hallen sonn er er en sonne er er er er er er er er er er er er er                                                                                                    | ing an anarous                       | + -localities and we are to |                         |
| 4. แผนที่บริษัท (กรณีลูกค้าสั่งบัต                                                                                                    | รโดยมีมูลค่ารวมตั้งแต่ 1,000,000 บาทขึ้นไปในแต่ละครั้ง)                                                                                                    |                                                                                                    | สารการแรง สารศาสตราชาวริษาทร์สารการไหล่ได้<br>นาราวสารแสรรสสารการสี่จะการสารการสารการสา                                                                                                    | รีเสียชีนี้และต่างการการกรุงที่ไม่ร่างร่างๆ<br>การสีงราชาวญี่มีกรูดี รูดารุงชาตรีการสีง                                                                                                    | and a local strain of a local strain and a local strain and a local strain and a local strain strain s | light :<br>anasi                     |                             |                         |
| ธนาคาวจะจัดส่งไพ้ By hand เฉพาะกรุงเทพฯ และปริมณฑล                                                                                                    |                                                                                                    | 1 I                                                                                                    | รา การประการวิจายในการประการในการประการ<br>สำคัญชีระบุรีมสีมากระบุรุป                                                                                                    | รากการกรุกที่ได้โครงไป<br>เกิดชาตรดีไหล่ไหวดีไหล่ไ                                                                                                    | 1 prince                                                                                                    | ,                                    | *ยรักษาทำครัวศึกษาระ        | P                       |
| สำคัญ: โนการสั่งซื้อบัตร ผู้สั่งซื้อสามารถกำทนตประเภทบัตรได้ โดยสามารถกำทนตเป็น Active Card ทรีอ Inactive Card ได้                                                                                       |                                                                                                    |                                                                                                    | a contract of                                                                                                    | เคี้งระเหตุ้นตัวได                                                                                                    | Sales States                                                                                                    | ประกัญสู่ป้ามสั่วไม่มีระดับ          | icyfaug" yhypri             | แร่วมมว แก้ระตั้งได้เสี |
| แต่ในกรณีที่กำทนดประเภทบัตรเป็น Inaotive                                                                                                    | Card ธนาคาวจะจัดส่ง "พนังสือขอแจ้งเปิดบัตว (Activate)" ไพ้พว้อมกัน ณ วันที่                                                                                          | burit, III                                                                                                    | ารับที่การการการการการการการการการการการการการก                                                                                                    | สารีนอาเอร                                                                                                    | serverts"                                                                                                    | trup control who                     | 12H)                        | (Maya)                  |
| จัดส่งบัตร โดยผู้สั่งชื่อจะต้องจัดส่งหนังสือขอเ                                                                                                    | จ้าเปิดบัตรล่วงหน้าก่อนวันที่ที่ระบุไท้ขนาดารเปิดบัตรอย่างน้อย 2 วันทาการ                                                                                            |                                                                                                    |                                                                                                    | 8502510250                                                                                                    | 11111                                                                                                    | Production and                       | e                           | an Sarah ann da         |
| พมายเพลุ: In active Card พมายถึง บัตรที่ยั                                                                                                    | ไม่ได้มีการเปิดบัตรไพ้พร้อมไข้งาน หลังจากได้รับบัตรจะต้องทำการเปิดบัตร                                                                                               |                                                                                                    |                                                                                                    |                                                                                                    |                                                                                                    |                                      |                             |                         |
| Active Card พมายถึงบัตรที่มีกา                                                                                                    | วเปิดใช้งานแล้ว สามาวถใช้บัตรได้ทันที                                                                                                    | 10                                                                                                    | C Y                                                                                                    | £                                                                                                    |                                                                                                    | f                                    |                             | )                       |
|                                                                                                    |                                                                                                    | 100 100                                                                                                    | CLEWERN CAR                                                                                                    | 14 ME 4195 03-13//2011                                                                                                    | Cristal Jernatyte                                                                                                    | \$ CONTRACTOR                        | e                           | digita remain 1.9"      |

เอกสารใบคำสั่งซื้อ ผู้สั่งซื้อโปรดศึกษารายละเอียดข้อกำหนดและเงื่อนไขการสั่งซื้อให้ครบถ้วน ก่อนลงนาม ผู้สั่งซื้อ ตรงช่องสำหรับผู้สั่งซื้อ และ ชำระเงินตามยอดรวมทั้งสิ้น ในเอกสารใบคำสั่งซื้อ

เอกสารใบคำสั่งซื้อ ไม่มีกำหนดวันที่ชำระเงินหรือวันหมดอายุของเอกสารใบคำสั่งซื้อ แต่ขอความอนุเคราะห์ให้ แล้วเสร็จภายในสิ้นปีปฏิทิน

กรณีที่ต้องการ <mark>ยกเลิก</mark> เอกสารใบคำสั่งซื้อที่ทำการ Order ผ่าน Website กรุณา แจ้งอีเมล ยกเลิก พร้อมแจ้งหมายเลขใบคำสั่งซื้อ ที่อีเมล PTTCARD@PTTOR.COM สั่งซื้อผ่านทาง Website ของ OR ช่องทางเดียวเท่านั้น URL : https://cashcard.pttor.com/CardManagement

หากมีข้อสงสัยสอบกามเพิ่มเติม E-mail : PTTCARD@PTTOR.COM โทรศัพท์ : 02-196-5720 , 02-196-5723 , 02-196-5726 ในวันและเวลาทำการ 08.00 — 17.00 น.